# ASA Research

# Excel Budgeting

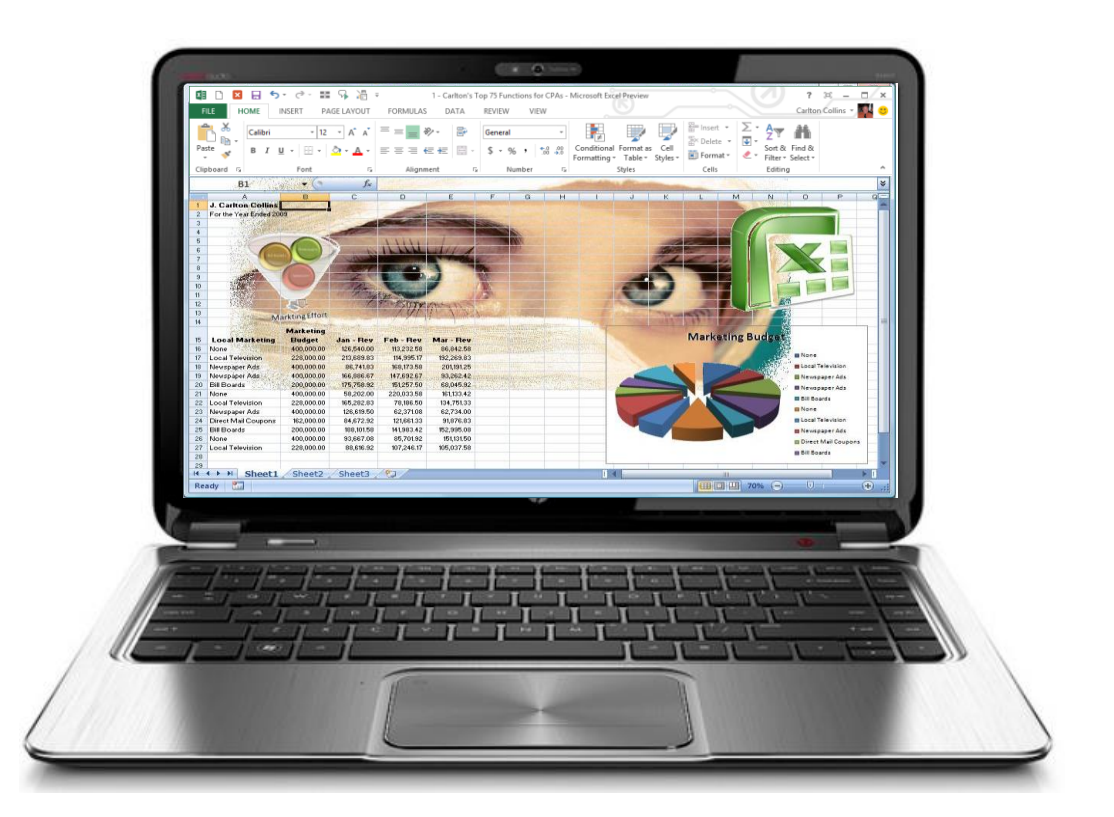

J. Carlton Collins ASA Research - Atlanta, Georgia 770.842.5902 Carlton@ASAResearch.com

- 1. Consolidating Budgets CPAs often have a need to consolidate data such as:
  - Months
  - Departments
  - Locations
  - Warehouses
  - Sale Representatives

In this section we will explore four consolidation methods - two methods for consolidating data that is similar, and two more methods for consolidating data that is dissimilar. These four methods are as follows:

- 1. Using simple formulas to consolidate similar data.
- 2. Using spearing formulas to consolidate similar data.
- 3. Using the "Data Consolidate Command" to consolidate dissimilar similar data.
- 4. Using the "PivotTable Wizard" to consolidate dissimilar similar data.
- 1. Using Simple Formulas To Consolidate Similar Data The workbook below contains identical budgets for Departments A, B, C and D. The goal is to consolidate these four budgets into one consolidated budget.

|        | А      | В                            | С          | D      | Е          | F          | G       |
|--------|--------|------------------------------|------------|--------|------------|------------|---------|
| 1      | Depar  | tment A - Geo                | orge       |        |            |            |         |
| 2      | •      |                              | 0          |        |            |            |         |
| 3      |        |                              |            |        |            |            |         |
| 4      |        |                              | Q1         | Q2     | <b>Q</b> 3 | <b>Q</b> 4 | Total   |
| 5      | 1000   | Rent                         | 4,000      | 4,000  | 4,000      | 4,000      | 16,000  |
| 6      | 2000   | Salaries                     | 6,700      | 7,800  | 7,800      | 7,800      | 30,100  |
| 7      | 3000   | Insurance                    | 1,450      | 1,450  | 1,450      | 1,450      | 5,800   |
| 8      | 4000   | Marketing                    | 700        | 700    | 700        | 700        | 2,800   |
| 9      | 5000   | Supplies                     | 500        | 500    | 500        | 500        | 2,000   |
| 10     | 6000   | Entertainment                | 1,200      | -      | 2,000      | -          | 3,200   |
| 11     | 7000   | Contract Labor               | 3,500      | 3,500  | -          | -          | 7,000   |
| 12     | 8000   | Travel                       | 7,500      | 7,500  | 7,500      | 7,500      | 30,000  |
| 13     | 9000   | Miscellaneous                | 1,750      | 1,750  | 1,750      | 1,750      | 7,000   |
| 14     |        | Totals                       | 27,300     | 27,200 | 25,700     | 23,700     | 103,900 |
| 15     |        |                              | < <u> </u> |        |            |            |         |
| 16     |        |                              |            |        |            |            |         |
| 17     |        |                              |            |        |            |            |         |
| 14 A D | Dept A | Dept B 🖌 Dept C 🖌 Dept D 🏑 🖏 | 7          |        |            |            |         |

- **CTRL + Drag Tab** Select worksheet labeled "Dept D". Use the CTRL + Drag Tab keystroke combination to create a duplicate worksheet of Dept D.
- Clean Clean the new worksheet by deleting the data in the grid area.
- **Relabel** Change the worksheet labels in Cells A1 and on the worksheet tab to read "consolidated".
- Formula In cell C5, enter a formula adding the C5 cells in the four budget sheets. The formula should look like this:

#### ='Dept A'!C5+'Dept B'!C5+'Dept C'!C5+'Dept D'!C5

- **Copy** Copy the formula down and across the grid area, and you are done.
- **2.** Using Spearing Formulas To Consolidate Similar Data The workbook below contains identical budgets for Departments A, B, C and D. The goal is to consolidate these four budgets into one consolidated budget.

|          | А          | В                            | С      | D      | Е          | F          | G       |
|----------|------------|------------------------------|--------|--------|------------|------------|---------|
| 1        | Depar      | tment A - Geo                | orge   |        |            |            |         |
| 2        | -          |                              | -      |        |            |            |         |
| 3        |            |                              |        |        |            |            |         |
| 4        |            |                              | Q1     | Q2     | <b>Q</b> 3 | <b>Q</b> 4 | Total   |
| 5        | 1000       | Rent                         | 4,000  | 4,000  | 4,000      | 4,000      | 16,000  |
| 6        | 2000       | Salaries                     | 6,700  | 7,800  | 7,800      | 7,800      | 30,100  |
| 7        | 3000       | Insurance                    | 1,450  | 1,450  | 1,450      | 1,450      | 5,800   |
| 8        | 4000       | Marketing                    | 700    | 700    | 700        | 700        | 2,800   |
| 9        | 5000       | Supplies                     | 500    | 500    | 500        | 500        | 2,000   |
| 10       | 6000       | Entertainment                | 1,200  | -      | 2,000      | -          | 3,200   |
| 11       | 7000       | Contract Labor               | 3,500  | 3,500  | -          | -          | 7,000   |
| 12       | 8000       | Travel                       | 7,500  | 7,500  | 7,500      | 7,500      | 30,000  |
| 13       | 9000       | Miscellaneous                | 1,750  | 1,750  | 1,750      | 1,750      | 7,000   |
| 14       |            | Totals                       | 27,300 | 27,200 | 25,700     | 23,700     | 103,900 |
| 15       |            |                              |        |        |            |            |         |
| 16       |            |                              |        |        |            |            |         |
| 17       |            |                              |        |        |            |            |         |
| ia î € → | H Dept A C | Dept B 🖌 Dept C 🖌 Dept D 🏑 💱 | 7      |        | [ 4        |            |         |

- **CTRL + Drag Tab** Select worksheet labeled "Dept D". Use the CTRL + Drag Tab keystroke combination to create a duplicate worksheet of Dept D.
- **Clean** Clean the new worksheet by deleting the data in the grid area.
- **Relabel** Change the worksheet labels in Cells A1 and on the worksheet tab to read "consolidated".
- Formula In cell C5, enter a spearing formula that adds cell C5 cells in the four budget sheets. The formula should look like this:

#### =SUM('Dept A:Dept D'!C5)

I use the mouse to accomplish this step. Start by typing "=SUM(", then click on cell C5 in Dept A, hold the shift key down, and click cell C5 in Dept D.

• **Copy** – Copy the formula down and across the grid area, and you are done.

**3.** Using the "Data Consolidate Command" To Consolidate Dissimilar Similar Data - The workbook below contains dis-similar budgets for Departments A, B, C and D. In other words, each worksheet contains some different row descriptions and more or less rows than the other worksheets. The goal is to consolidate these four budgets.

|        | Α      | В                                 | С      | D      | Е          | F      | G       |  |  |  |
|--------|--------|-----------------------------------|--------|--------|------------|--------|---------|--|--|--|
| 1      | Depa   | rtment A - Geor                   | ge     |        |            |        |         |  |  |  |
| 2      |        |                                   |        |        |            |        |         |  |  |  |
| 3      |        |                                   |        |        |            |        |         |  |  |  |
| 4      |        |                                   | Q1     | Q2     | <b>Q</b> 3 | Q4     | Total   |  |  |  |
| 5      | 1000   | Rent                              | 4,000  | 4,000  | 4,000      | 4,000  | 16,000  |  |  |  |
| 6      | 2000   | Salaries                          | 6,700  | 7,800  | 7,800      | 7,800  | 30,100  |  |  |  |
| 7      | 2020   | Fringe Benefits                   | 1,005  | 1,170  | 1,170      | 1,170  | 4,515   |  |  |  |
| 8      | 3000   | Insurance                         | 1,450  | 1,450  | 1,450      | 1,450  | 5,800   |  |  |  |
| 9      | 4000   | Marketing                         | 700    | 700    | 700        | 700    | 2,800   |  |  |  |
| 10     | 4010   | Advertising                       | 1,350  | 2,350  | 3,000      | 55     | 6,755   |  |  |  |
| 11     | 5000   | Supplies                          | 500    | 500    | 500        | 500    | 2,000   |  |  |  |
| 12     | 6000   | Entertainment                     | 1,200  | -      | 2,000      | -      | 3,200   |  |  |  |
| 13     | 7000   | Contract Labor                    | 3,500  | 3,500  | -          | -      | 7,000   |  |  |  |
| 14     | 8000   | Travel                            | 7,500  | 7,500  | 7,500      | 7,500  | 30,000  |  |  |  |
| 15     | 9000   | Miscellaneous                     | 1,750  | 1,750  | 1,750      | 1,750  | 7,000   |  |  |  |
| 16     |        | Totals                            | 29,655 | 30,720 | 29,870     | 24,925 | 115,170 |  |  |  |
| 17     |        |                                   |        |        |            |        |         |  |  |  |
| 14 4 1 | Dept A | Dept B / Dept C / Dept D / Totals | / 🕲 /  |        |            | Ш      |         |  |  |  |

- New Worksheet Insert a new worksheet.
- Label Label the new worksheet in Cells A1 and on the worksheet tab to read "Consolidated".
- Select Cell Select a blank cell such as B5.
- **Data, Consolidate** Select Data, Consolidate to display the Consolidate dialog box as shown below. Make sure to click the Cell Choose button, then highlight the data only on Dept A, click "Enter", and then click "Add". Repeat this process for Dept B, C and D.

| Consolidate                             | ? X    |
|-----------------------------------------|--------|
| Eunction:                               |        |
| Sum 💌                                   |        |
| Reference:                              |        |
| 'Dept D'!\$8\$4:\$F\$13                 | Browse |
| All references:                         |        |
| 'Dept A'!\$B\$4:\$F\$15                 | Add    |
| Dept C'!\$8\$4:\$F\$16                  | Delete |
| 'Dept D'!\$8\$4:\$F\$13                 | Delett |
| Use labels in                           |        |
| ✓ <u>T</u> op row                       |        |
| Left column Create links to source data |        |
|                                         |        |
| OK                                      | Close  |

Click the check boxes to use Labels in the "Top Row" and "Left Column".

- Finish Click OK to produce the results
- Add Totals Highlight your data and expand the selection to include a blank bottom row and blank right column. Click the AutoSum tool, add formatting and you are done.

|      | А                      | В                               | С      | D      | E      | F      | G       |   |
|------|------------------------|---------------------------------|--------|--------|--------|--------|---------|---|
| 1    | Total Budget for       | or All Departi                  | ments  |        |        |        |         |   |
| 2    | J                      | •                               |        |        |        |        |         |   |
| 3    |                        |                                 | Q1     | Q2     | Q3     | Q4     |         |   |
| 4    |                        | Rent                            | 14,500 | 14,500 | 14,500 | 14,500 | 58.000  |   |
| 5    |                        | Salaries                        | 24,600 | 24,800 | 24,800 | 24,800 | 99,000  |   |
| 6    |                        | Fringe Benefits                 | 1,005  | 1,170  | 1,170  | 1,170  | 4,515   |   |
| 7    |                        | Insurance                       | 2,680  | 2,150  | 2,150  | 2,150  | 9,130   |   |
| 8    |                        | Marketing                       | 1,000  | 1,000  | 1,000  | 1,000  | 4,000   |   |
| 9    |                        | Advertising                     | 1,350  | 2,350  | 3,000  | 55     | 6,755   |   |
| 10   |                        | Supplies                        | 1,460  | 1,460  | 1,460  | 1,460  | 5,840   |   |
| 11   |                        | Equipment                       | 3,240  | 1,230  | 679    | 4,500  | 9,649   |   |
| 12   |                        | Client Gifts                    | 500    | 500    | 500    | 500    | 2,000   |   |
| 13   |                        | Cell Phones                     | 1,250  | 1,250  | 1,250  | 1,250  | 5,000   |   |
| 14   |                        | Entertainment                   | 3,205  | 1,660  | 4,830  | 1,800  | 11,495  |   |
| 15   |                        | Contract Labor                  | 7,050  | 7,050  | 50     | 50     | 14,200  |   |
| 16   |                        | Travel                          | 24,500 | 24,500 | 24,500 | 24,500 | 98,000  |   |
| 17   |                        | Air Fare                        | 4,000  | 4,000  | 5,000  | 2,300  | 15,300  |   |
| 18   |                        | Hotels                          | 2,300  | 1,450  | 3,000  | 2,030  | 8,780   |   |
| 19   |                        | Miscellaneous                   | 5,350  | 5,350  | 5,350  | 5,350  | 21,400  |   |
| 20   |                        |                                 | 97,990 | 94,420 | 93,239 | 87,415 | 373,064 | _ |
| 21   |                        |                                 |        |        |        |        |         |   |
| 22   |                        |                                 |        |        |        |        |         |   |
| 23   |                        |                                 | *      |        |        |        |         |   |
| 14 4 | Dept A / Dept B / Dept | pt C 🖌 Dept D 📜 <b>Totals</b> 🛛 | ( 🖏 /  |        |        |        |         | Ш |

#### Comments:

• **Row Descriptions** - Note that the consolidation works only to the extent that the different worksheets contain the same row descriptions. Had you department heads

used the descriptions Rent, Rent EXP, and Rent Expense, then those rows would not actually consolidate but would be shown as three separate rows on the resulting consolidation report.

- Account Numbers As an option, you might insert account numbers to the left of the row descriptions to consolidate dissimilar information which contains dis-similar row descriptions.
- **To Update** To Update the results, place your cursor in the upper left hand corner of the Consolidation range, and rerun the Consolidate command. If the resulting report is a different size, you will need to add totals or clean up left behind data.
- **Consolidate Different Workbooks** Excel can also consolidate data from different workbooks. The procedure is exactly the same except that you use the Browse button instead of the Cell Chooser button to point to your data ranges.
- 4. Using The "PivotTable Wizard" To Consolidate Dissimilar Similar Data The workbook below contains dis-similar budgets for Departments A, B, C and D. In other words, each worksheet contains some different row descriptions and more or less rows than the other worksheets. The goal is to consolidate these four budgets.

|        | A      | В                                 | С      | D      | E      | F      | G       |  |  |  |
|--------|--------|-----------------------------------|--------|--------|--------|--------|---------|--|--|--|
| 1      | Depa   | rtment A - Geo                    | rge    |        |        |        |         |  |  |  |
| 2      |        |                                   |        |        |        |        |         |  |  |  |
| 3      | 3      |                                   |        |        |        |        |         |  |  |  |
| 4      |        |                                   | Q1     | Q2     | Q3     | Q4     | Total   |  |  |  |
| 5      | 1000   | Rent                              | 4,000  | 4,000  | 4,000  | 4,000  | 16,000  |  |  |  |
| 6      | 2000   | Salaries                          | 6,700  | 7,800  | 7,800  | 7,800  | 30,100  |  |  |  |
| 7      | 2020   | Fringe Benefits                   | 1,005  | 1,170  | 1,170  | 1,170  | 4,515   |  |  |  |
| 8      | 3000   | Insurance                         | 1,450  | 1,450  | 1,450  | 1,450  | 5,800   |  |  |  |
| 9      | 4000   | Marketing                         | 700    | 700    | 700    | 700    | 2,800   |  |  |  |
| 10     | 4010   | Advertising                       | 1,350  | 2,350  | 3,000  | 55     | 6,755   |  |  |  |
| 11     | 5000   | Supplies                          | 500    | 500    | 500    | 500    | 2,000   |  |  |  |
| 12     | 6000   | Entertainment                     | 1,200  | -      | 2,000  | -      | 3,200   |  |  |  |
| 13     | 7000   | Contract Labor                    | 3,500  | 3,500  | -      | -      | 7,000   |  |  |  |
| 14     | 8000   | Travel                            | 7,500  | 7,500  | 7,500  | 7,500  | 30,000  |  |  |  |
| 15     | 9000   | Miscellaneous                     | 1,750  | 1,750  | 1,750  | 1,750  | 7,000   |  |  |  |
| 16     |        | Totals                            | 29,655 | 30,720 | 29,870 | 24,925 | 115,170 |  |  |  |
| 17     |        |                                   |        |        |        |        |         |  |  |  |
| 14 4 1 | Dept A | Dept B / Dept C / Dept D / Totals |        |        | j 4    |        |         |  |  |  |

- New Worksheet Insert a new worksheet.
- Label Label the new worksheet in Cells A1 and on the worksheet tab to read "Consolidated".
- Select Cell Select a blank cell such as B5.

 PivotTable Wizard – In Excel 2007 and excel 2010, you must first customize your Quick Access Toolbar and insert the icon titled PivotTable and PivotChart Wizard as shown below. This is a hidden tool in Excel 2007 and cannot be used unless you first add it to your Quick Access Tool bar. (The Insert PivotTable command in Excel 2007 does not allow you to select multiple consolidation ranges).

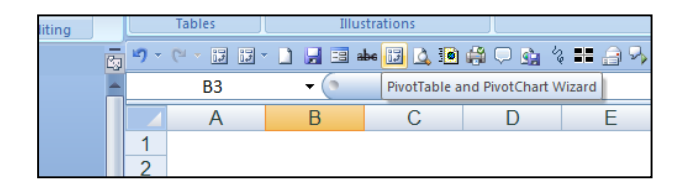

• **PivotTable** – Click the PivotTable and PivotChart Wizard icon to display the PivotTable and PivotChart Wizard dialog box as shown below. Choose multiple Consolidation ranges and click Next, and Next again. The dialog box on the right should now be displayed.

| Where is the data that you want to analyze?         Microsoft Office Excel list or database         External data source         Multiple consolidation ranges:         Another PrivotTable report or PivotChart report         What kind of report do you want to create?         PivotTable         PivotChart report (with PivotTable report) | PivotTable and PivotChart Wizard - Step 1 of 3                                                                                                    | PivotTable and PivotChart Wizard - Step 2b of 3                                                                                    |
|----------------------------------------------------------------------------------------------------|----------------------------------------------------------------------------------------------------|----------------------------------------------------------------------------------------------------|
| Cancel Cancel Cancel Stack Next > Finish                                                                                                    | Where is the data that you want to analyze?  Microsoft Office Excel list or database  External data source  Multiple consolidation ranges  Another PivotTable report or PivotChart report What kind of report do you want to create?  PivotTable PivotTable PivotChart report (with PivotTable report) | Where are the worksheet ranges that you want to consolidate?  Range:  Add  Qelete Browse  All ranges:  Cancel < Back Next > Finish |

Click the Cell Chooser button, then highlight the data only on Dept A, click "Enter", and then click "Add". Repeat this process for Dept B, C and D.

- Finish Click "FINISH" to produce the results.
- Add Formatting Highlight your data and add formatting, then you are done.

| Image         Page1         (All)           2         3         Sum of Value         Column Labels         Row Labels         Q2         Q3         Q4         Grand Term           4         Row Labels         Q1         Q2         Q3         Q4         Grand Term           5         Advertising         1,350         2,350         3,000         55         6,7           6         Air Fare         4,000         4,000         5,000         2,300         15,3           7         Cell Phones         1,250         1,250         1,250         5,0           8         Client Gifts         500         500         500         2,00           9         Contract Labor         7,050         7,050         50         50         14,2           10         Entertainment         3,205         1,660         4,830         1,800         11,4           11         Equipment         3,240         1,230         679         4,500         9,6 |                |
|----------------------------------------------------------------------------------------------------|----------------|
| 2         3         Sum of Value         Column Labels ▼         Q1         Q2         Q3         Q4         Grand Tele           4         Row Labels ▼         Q1         Q2         Q3         Q4         Grand Tele           5         Advertising         1,350         2,350         3,000         55         6,7           6         Air Fare         4,000         4,000         5,000         2,300         15,3           7         Cell Phones         1,250         1,250         1,250         1,250         5,0           8         Client Gifts         500         500         500         2,00         2,0           9         Contract Labor         7,050         7,050         50         50         14,2           10         Entertainment         3,205         1,660         4,830         1,800         11,4           11         Equipment         3,240         1,230         679         4,500         9,6                       |                |
| 3         Sum of Value         Column Labels         Q2         Q3         Q4         Grand Tele           4         Row Labels         Q1         Q2         Q3         Q4         Grand Tele           5         Advertising         1,350         2,350         3,000         55         6,7           6         Air Fare         4,000         4,000         5,000         2,300         15,3           7         Cell Phones         1,250         1,250         1,250         1,250         5,00           8         Client Gifts         500         500         500         2,00         2,00           9         Contract Labor         7,050         7,050         50         50         14,2           10         Entertainment         3,205         1,660         4,830         1,800         11,4           11         Equipment         3,240         1,230         679         4,500         9,6                                              |                |
| 4         Row Labels         Q1         Q2         Q3         Q4         Grand To           5         Advertising         1,350         2,350         3,000         55         6,7           6         Air Fare         4,000         4,000         5,000         2,300         15,3           7         Cell Phones         1,250         1,250         1,250         1,250         5,00           8         Client Gifts         500         500         500         2,00         2,00           9         Contract Labor         7,050         7,050         50         50         14,2           10         Entertainment         3,205         1,660         4,830         1,800         11,4           11         Equipment         3,240         1,230         679         4,500         9,6                                                                                                    |                |
| 5         Advertising         1,350         2,350         3,000         55         6,7           6         Air Fare         4,000         4,000         5,000         2,300         15,3           7         Cell Phones         1,250         1,250         1,250         1,250         5,00           8         Client Gifts         500         500         500         2,00         2,00           9         Contract Labor         7,050         7,050         50         50         14,2           10         Entertainment         3,205         1,660         4,830         1,800         11,4           11         Equipment         3,240         1,230         679         4,500         9,6                                                                                                    | tal            |
| 6         Air Fare         4,000         4,000         5,000         2,300         15,3           7         Cell Phones         1,250         1,250         1,250         1,250         5,00           8         Client Gifts         500         500         500         2,00         2,00           9         Contract Labor         7,050         7,050         50         50         14,2           10         Entertainment         3,205         1,660         4,830         1,800         11,4           11         Equipment         3,240         1,230         679         4,500         9,6                                                                                                    | 55             |
| 7         Cell Phones         1,250         1,250         1,250         1,250         5,00           8         Client Gifts         500         500         500         500         2,0           9         Contract Labor         7,050         7,050         50         50         1,420           10         Entertainment         3,205         1,660         4,830         1,800         11,4           11         Equipment         3,240         1,230         679         4,500         9,6                                                                                                    | 00             |
| 8         Client Gifts         500         500         500         500         2,0           9         Contract Labor         7,050         7,050         50         50         14,2           10         Entertainment         3,205         1,660         4,830         1,800         11,4           11         Equipment         3,240         1,230         679         4,500         9,6                                                                                                    | 00             |
| 9         Contract Labor         7,050         7,050         50         50         14,2           10         Entertainment         3,205         1,660         4,830         1,800         11,4           11         Equipment         3,240         1,230         679         4,500         9,6                                                                                                    | 00             |
| 10         Entertainment         3,205         1,660         4,830         1,800         11,4           11         Equipment         3,240         1,230         679         4,500         9,6                                                                                                    | 00             |
| 11 Equipment 3,240 1,230 679 4,500 9,6                                                                                                    | <del>)</del> 5 |
|                                                                                                    | 19             |
| 12 Fringe Benefits 1,005 1,170 1,170 1,170 4,5                                                                                                    | 15             |
| 13 Hotels 2,300 1,450 3,000 2,030 8,7                                                                                                    | 30             |
| 14 Insurance 2,680 2,150 2,150 2,150 9,1                                                                                                    | 30             |
| 15 Marketing 1,000 1,000 1,000 4,0                                                                                                    | )0             |
| 16 Miscellaneous 5,350 5,350 5,350 5,350 21,4                                                                                                    | )0             |
| 17 Rent 14,500 14,500 14,500 14,500 58,0                                                                                                    | )0             |
| 18 Salaries 24,600 24,800 24,800 24,800 99,0                                                                                                    | )0             |
| 19 Supplies 1,460 1,460 1,460 5,8                                                                                                    | 10             |
| 20 Travel 24,500 24,500 24,500 98,0                                                                                                    | )0             |
| 21 Grand Total 97,990 94,420 93,239 87,415 373,0                                                                                                    | j <b>4</b>     |

#### Comments:

The PivotTable approach is superior to the Data Consolidate approach for many reasons as follows:

- i. Totals are automatic inserted.
- ii. AutoFilter buttons are automatic inserted.
- iii. If the source data changes, simply click refresh to update.
- iv. The resulting PivotTable is drillable.
- v. The resulting PivotTable can be pivoted.
- vi. The PivotTable report offers many PivotTable tools such as PivotTable formatting which Data Consolidate does not offer.

# **Using Regression to Create Budgets**

Excel provides the ability to extrapolate data from your accounting system to produce budgets, projections or forecasts using the least squares method of linear regression. The process is extremely easy as illustrated in the following example.

#### A Quick Example:

In this example I have exported the income statements for the past six years from my QuickBooks accounting system. The next step is to highlight these five columns (from 2009 through 2013 as shown below), and drag the Fill Handle to project 2014 beginning budget values. (*Please note that in this example I have selected the entire columns and the Fill Handle is shown in the upper right hand corner of the selected range.*)

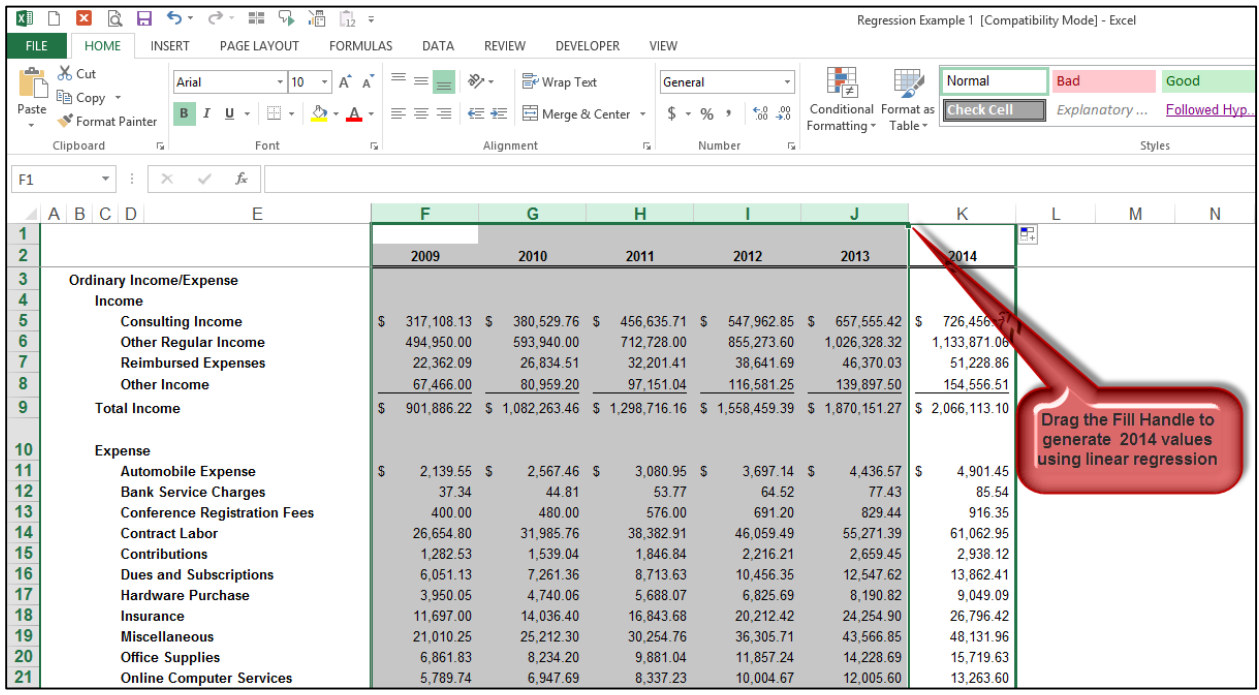

Using the Fill Handle to Create a Budget for 2014 based on Five Years of Actual Data

#### Why Does This Work?

But why does this work? How can a simple drag of a mouse create a sophisticated budget? To better understand the underlying workings of this concept, let's start with a more simplified example using simple regression.

#### Simple Regression Example:

In the screen below we start with three columns of data for the months of *January*, *February* and *March*.

|   | А          | В     | С     | D     | E | F | G   |
|---|------------|-------|-------|-------|---|---|-----|
| 1 | Sales Fore |       |       |       |   |   |     |
| 2 |            |       |       |       |   |   |     |
| 3 |            | Jan   | Feb   | Mar   |   |   |     |
| 4 | Dept 1     | 343   | 476   | 588   |   |   |     |
| 5 | Dept 2     | 455   | 459   | 755   |   |   |     |
| 6 | Dept 3     | 327   | 633   | 589   |   |   |     |
| 7 | Dept 4     | 432   | 455   | 512   |   |   |     |
| 8 |            | 1,557 | 2,023 | 2,444 |   |   |     |
| 9 |            |       |       |       |   |   | Jun |

Start with Three Simple Columns of Data

Simply highlight the three columns and drag the Fill Handle out an additional three columns. The result is that Excel fills in new columns for *April, May* and *June* – including column headings, column totals and forecast data, as pictured below.

| А                                     | В                                                       | С                                                                                                    | D E                                                                                                    |                                                                                                    | F                                                                                                    | G                                                                                                    |  |  |
|---------------------------------------|---------------------------------------------------------|----------------------------------------------------------------------------------------------------|----------------------------------------------------------------------------------------------------|----------------------------------------------------------------------------------------------------|----------------------------------------------------------------------------------------------------|----------------------------------------------------------------------------------------------------|--|--|
| Sales Forecast for the Second Quarter |                                                         |                                                                                                    |                                                                                                    |                                                                                                    |                                                                                                    |                                                                                                    |  |  |
|                                       |                                                         |                                                                                                    |                                                                                                    |                                                                                                    |                                                                                                    |                                                                                                    |  |  |
|                                       | Jan                                                     | Feb                                                                                                   | Mar                                                                                                    | Apr                                                                                                    | May                                                                                                    | Jun                                                                                                    |  |  |
| Dept 1                                | 343                                                     | 476                                                                                                   | 588                                                                                                    | 714                                                                                                    | 837                                                                                                    | 959                                                                                                    |  |  |
| Dept 2                                | 455                                                     | 459                                                                                                   | 755                                                                                                    | 856                                                                                                    | 1,006                                                                                                    | 1,156                                                                                                    |  |  |
| Dept 3                                | 327                                                     | 633                                                                                                   | 589                                                                                                    | 778                                                                                                    | 909                                                                                                    | 1,040                                                                                                    |  |  |
| Dept 4                                | 432                                                     | 455                                                                                                   | 512                                                                                                    | 546                                                                                                    | 586                                                                                                    | 626                                                                                                    |  |  |
|                                       | 1,557                                                   | 2,023                                                                                                 | 2,444                                                                                                    | 2,895                                                                                                    | 3,339                                                                                                    | 3,782                                                                                                    |  |  |
|                                       | A<br>Sales Fore<br>Dept 1<br>Dept 2<br>Dept 3<br>Dept 4 | A B<br>Sales Forecast for the<br>Jan<br>Dept 1 343<br>Dept 2 455<br>Dept 3 327<br>Dept 4 432<br>1,557 | A         B         C           Sales Forecast for the Second Qu         Jan         Feb           Dept 1         343         476           Dept 2         455         459           Dept 3         327         633           Dept 4         432         455           1,557         2,023         2,023 | A         B         C         D           Sales Forecast for the Second Quarter         Jan         Feb         Mar           Dept 1         343         476         588           Dept 2         455         459         755           Dept 3         327         633         589           Dept 4         432         455         512           1,557         2,023         2,444 | A         B         C         D         E           Sales Forecast for the Second Quarter         Jan         Feb         Mar         Apr           Dept 1         343         476         588         714           Dept 2         455         459         755         856           Dept 3         327         633         589         778           Dept 4         432         455         512         546           1,557         2,023         2,444         2,895 | A         B         C         D         E         F           Sales Forecast for the Second Quarter         Jan         Feb         Mar         Apr         May           Dept 1         343         476         588         714         837           Dept 2         455         459         755         856         1,006           Dept 3         327         633         589         778         909           Dept 4         432         455         512         546         586           1,557         2,023         2,444         2,895         3,339 |  |  |

The Fill Handle Uses Regression to Project April, May and June

#### **Explaining Regression:**

So where does this new data come from? The answer is that Excel uses linear regression to produce this data. Excel evaluates the data for *January, February,* and *March* on a row by row basis, and uses this information to project the subsequent variables. To help you better understand this concept, here is how regression works from a visual perspective:

1. Once again, a simple example using Excel's Fill handle. The 8 month's of data yields a projected value of 5,967.

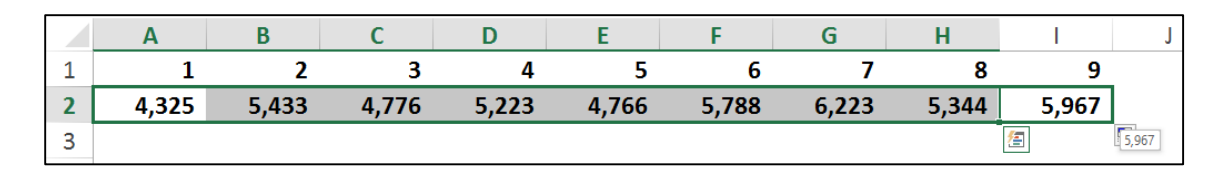

2. This time we use the same data, but instead of using the Fill handle, we use the **SLOPE** and **INTERCEPT** functions to solve for month 9's projected value.

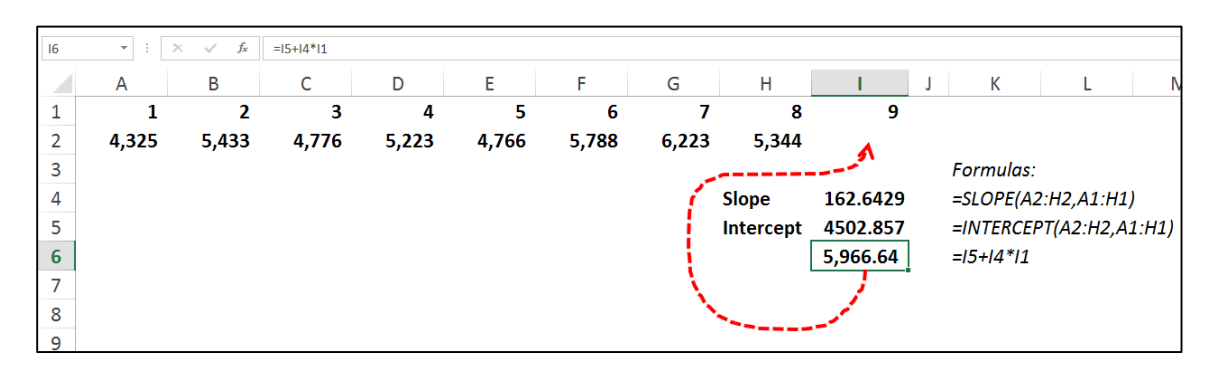

As you can see above, the slope and intercept functions produce the exact same result as does dragging the Fill Handle, thus proving that the math used by Excel is accurate.

Yet another way to produce the same results is to use the **FORECAST** function, as follows:

| 12 | • : > | < / fx | =FORECAST(I1, | A2:H2,A1:H1) | $\geq$ |       |       |       |       |
|----|-------|--------|---------------|--------------|--------|-------|-------|-------|-------|
|    | А     | В      | С             | D            | E      | F     | G     | Н     | 1     |
| 1  | 1     | 2      | 3             | 4            | 5      | 6     | 7     | 8     | 9     |
| 2  | 4,325 | 5,433  | 4,776         | 5,223        | 4,766  | 5,788 | 6,223 | 5,344 | 5,967 |
| 2  |       |        |               |              |        |       |       |       |       |

As you can see in this above example, the **FORECAST** function also produces the same result as the Fill Handle and the **SLOPE** & **INTERCEPT** calculations.

All three of these forecast calculations, which produce the same identical values, can be viewed visually by creating a **Scatter Chart**, and then applying a **Trendline**, as follows:

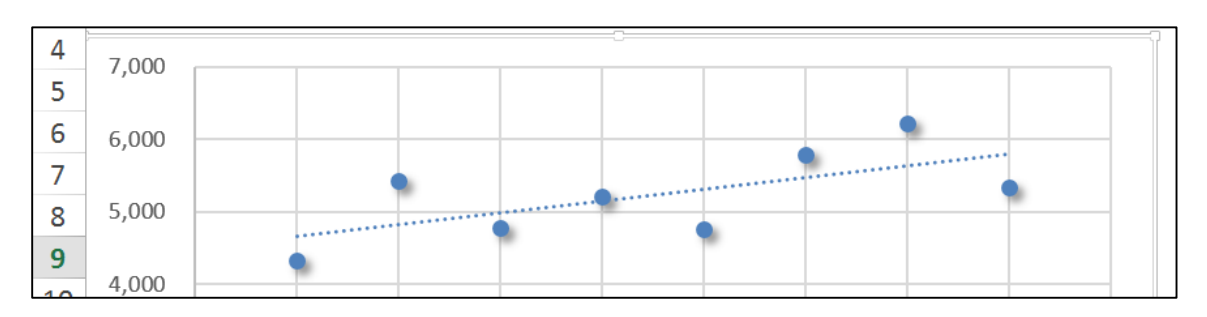

The dotted trend line above is based on linear regression as described in the preceding paragraphs. To forecast future values, Excel simply extends this trend line, and then uses the intervals of the original data to plot future values, as suggested by the red dotted arrows below.

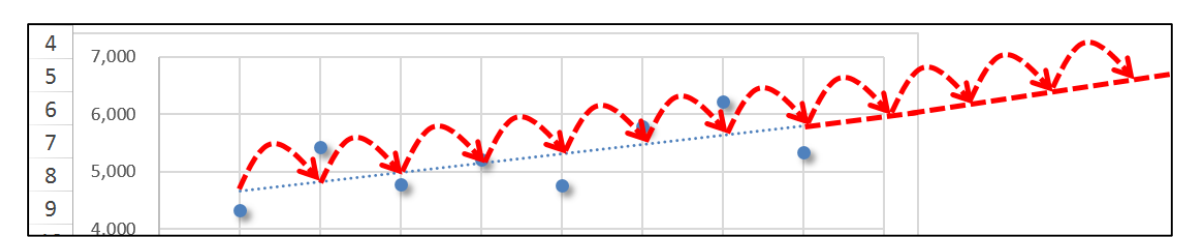

Now watch what happens when we base the trendline on logarithmic regression instead of linear regression. In the chart below, we see that the trendline is now curving slightly.

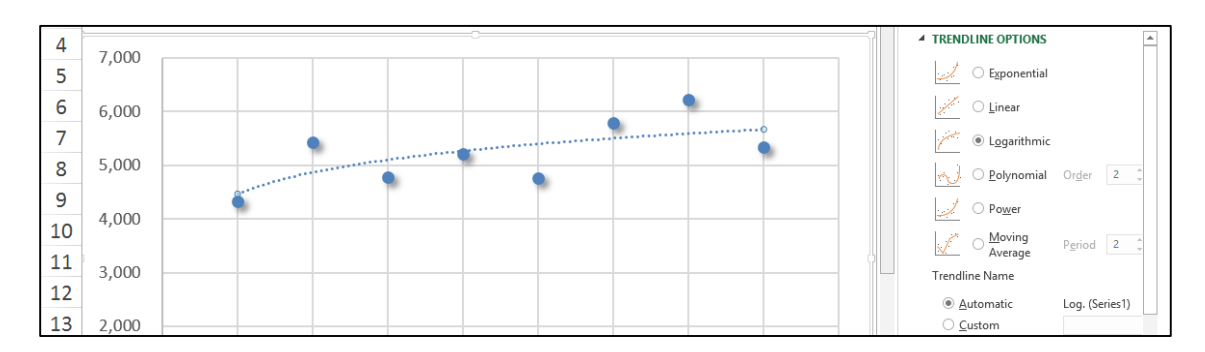

#### **Non-Linear Regression:**

Excel provides 5 forms of non-linear regression (as shown in the Trendline Options box in the image above) – Exponential, Logarithmic, Polynomial, Power and Moving Average. Collectively, these 5 Trendline options are based on different forms of non-linear regression, which is explained in detail on this Wikipedia page http://en.wikipedia.org/wiki/Nonlinear\_regression. The Wikipedia's explanation is very complicated, but to simplify: non-linear calculations weight the data points differently based on their position on the trendline (with linear regression all data points are weighted the same). Some mathematicians and CPAs maintain that non-linear methods produce more accurate results as more recent data points tend to be more relevant to producing a trend than older data points.

You can calculate forecast values in Excel using the Exponential form of regression by using the **GROWTH** function, as follows.

| $\bullet$ : $\times$ $\checkmark$ $f_x$ =GROWTH(A2:H2,A1:H1,I1) |       |          |                                                               |  |  |  |  |  |  |  |
|-----------------------------------------------------------------|-------|----------|---------------------------------------------------------------|--|--|--|--|--|--|--|
| G                                                               | Н     | I        | I J K L M N O P                                               |  |  |  |  |  |  |  |
| 7                                                               | 8     | 9        | 9                                                             |  |  |  |  |  |  |  |
| 6,223                                                           | 5,344 | 5,966.64 | ,966.64 =FORECAST(I1,A2:H2,A1:H1)(Based on Linear regression) |  |  |  |  |  |  |  |
|                                                                 |       | 5,995.86 | =GROWTH(A2:H2,A1:H1,I1)(Based on Exponential regression)      |  |  |  |  |  |  |  |
|                                                                 |       |          |                                                               |  |  |  |  |  |  |  |

Notice that the projected value for month 9 is 5,995.86 using Exponential regression, which in this example which is 29.22 higher than the projected value based on linear regression.

The simplest way to forecast values using **Exponential** regression is to drag the **Fill Handle** while holding down the right mouse button, then selecting Growth from the popup menu as pictured below.

|    | Α     | В     | С     | D     | E     | F     | G     | Н     |   | J                         | K      |
|----|-------|-------|-------|-------|-------|-------|-------|-------|---|---------------------------|--------|
| 1  | 1     | 2     | 3     | 4     | 5     | 6     | 7     | 8     | 9 | _                         |        |
| 2  | 4,325 | 5,433 | 4,776 | 5,223 | 4,766 | 5,788 | 6,223 | 5,344 |   |                           |        |
| 3  |       |       |       |       |       |       |       |       |   | <u>C</u> opy Cells        |        |
| 4  |       |       |       |       |       |       |       |       |   | Fill Series               |        |
| -  |       |       |       |       |       |       |       |       |   | Fill <u>F</u> ormatting O | nly    |
| 5  |       |       |       |       |       |       |       |       |   | Fill Without Form         | atting |
| 6  |       |       |       |       |       |       |       |       |   | Fill <u>D</u> ays         |        |
| 7  |       |       |       |       |       |       |       |       |   | Fill <u>W</u> eekdays     |        |
| '  |       |       |       |       |       |       |       |       |   | Fill <u>M</u> onths       |        |
| 8  |       |       |       |       |       |       |       |       |   | Fill <u>Y</u> ears        |        |
| 9  |       |       |       |       |       |       |       |       |   | Linear Trend              |        |
| 10 |       |       |       |       |       |       |       |       |   | <u>G</u> rowth Trend      | >      |
| 11 |       |       |       |       |       |       |       |       |   | Flash Fill                |        |
| 11 |       |       |       |       |       |       |       |       |   | Series                    |        |

This action will fill in the 9<sup>th</sup> month with a forecast value based on exponential regression instead of linear regression.

#### LINEST and TREND Functions

Although not used in this case study, you should be aware that Excel provides two additional forecasting functions - **LINEST** and **TREND**. These functions basically forecast values using linear regression exactly like the **FORECAST** function. The **FORECAST** and **TREND** functions are simpler to use than **LINEST**, but the advantage of the **LINEST** function is that it can also be used as an **Array** function to fill in values for a large range of data. Presented below is a simple example of the **LINEST** function.

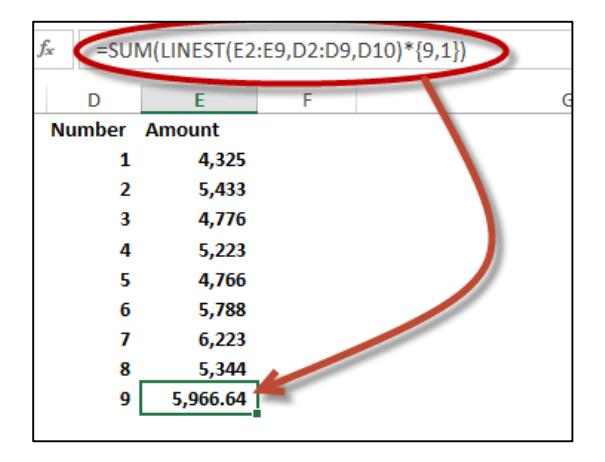

#### **Data Analysis ToolPak**

To use the LINEST function most efficiently, you should first load Excel's Analysis ToolPak, as follows. From the **File** tab, select **Options**, **Add-Ins**. In the Manage box, select **Excel Add-ins**, then click **Go**. In the Add-Ins dialog box, select the **Analysis ToolPak** check box, and then click OK. The Data Analysis ToolPak will then appear in your Data Ribbon.

| te What-If Relationships<br>Analysis v                                            | Group Ungroup Subtota | * Show Detai | Data Analysis<br>Solve |
|-----------------------------------------------------------------------------------|-----------------------|--------------|------------------------|
|                                                                                   | outint                |              | , may sis              |
|                                                                                   |                       |              |                        |
| J                                                                                 | K L                   | Μ            | Ν                      |
|                                                                                   | <b>*</b>              |              |                        |
|                                                                                   | Data Analysis         | ? ×          |                        |
| Analysis Tools                                                                    |                       | OK           |                        |
| Exponential Smoothing<br>F-Test Two-Sample for V<br>Fourier Analysis<br>Histogram | /ariances             | Cancel       |                        |
| Moving Average                                                                    |                       | Help         |                        |
| Random Number Gener<br>Rank and Percentile<br>Regression<br>Sampling              | ation                 |              |                        |
| t-lest: Paired Two Samp                                                           | le for Means          | •            |                        |

The **Data Analysis ToolPak's** Regression analysis tool uses the **LINEST** function to perform more complicated regression analysis which includes controlling the confidence levels and calculating and plotting residuals. The screenshot below shows an example of the Analysis ToolPak's Regression tool along (shown in the dialog box) and an example of the output generated by this tool beginning in column H. As you can see the output is very complicated, but the resulting output can then be used to fine tune various regression calculations.

|                                 | A B C D E                                                          | F G     | Н                          | 1                                                                                      | J                                                                                         | К           | L                                         | М                                    | N                   | 0           | Р            | Q                | R    |
|---------------------------------|--------------------------------------------------------------------|---------|----------------------------|----------------------------------------------------------------------------------------|-------------------------------------------------------------------------------------------|-------------|-------------------------------------------|--------------------------------------|---------------------|-------------|--------------|------------------|------|
| 1<br>2<br>3<br>4                | Number Amount<br>1 4,325<br>2 5,433<br>3 4,776                     |         | SUMMARY OUTPUT             |                                                                                        |                                                                                           |             |                                           |                                      |                     |             |              |                  |      |
| 5                               | 4 5,223                                                            |         | Regression St              | atistics                                                                               |                                                                                           |             |                                           |                                      |                     |             |              |                  |      |
| 7                               | 6 5,788                                                            |         | R Square                   | 0.842767324                                                                            |                                                                                           |             |                                           |                                      |                     |             |              |                  |      |
| 9                               | 8 5,344                                                            |         | Standard Error             | 2232.110395                                                                            |                                                                                           |             |                                           |                                      |                     |             |              |                  |      |
| 1                               | Regression                                                         | ? ×     |                            |                                                                                        |                                                                                           |             |                                           |                                      |                     |             |              |                  |      |
| 1                               | Input                                                              | ОК      |                            | df                                                                                     | 55                                                                                        | MS          | F                                         | Significance F                       |                     |             |              |                  |      |
| 1                               | Input <u>Y</u> Range: SBS2:SBS9                                    | Cancel  | Regression                 | 1                                                                                      | 186936566.3                                                                               | 186936566.3 | 37.52000791                               | 0.000865126                          |                     |             |              |                  |      |
| 1                               | Input X Range: \$A\$2:\$A\$9                                       | curreer | Residual                   | 7                                                                                      | 34876217.71                                                                               | 4982316.815 |                                           |                                      |                     |             |              |                  |      |
| 1                               | labels Constant is Zero                                            | Help    | Total                      | 8                                                                                      | 221812784                                                                                 |             |                                           |                                      |                     |             |              |                  |      |
| 1                               | ✓ Confidence Level: 95 %                                           |         |                            | Confilments                                                                            | Chan david France                                                                         | 1.01-1      | Duratura                                  | 1 05%                                | 1105%               | 1 05 09/    | 11 05 00/    |                  |      |
|                                 | Output antilana                                                    |         | Intercent                  | Coefficients                                                                           | #N/A                                                                                      | #N/A        | #N/A                                      | LOWER 95%                            | upper 95%           | ±N/A        | upper 95.0%  |                  |      |
| 2                               | Output options     SH53                                            |         | X Variable 1               | 957.2647059                                                                            | 156,2789866                                                                               | 6.125357778 | 0.00047898                                | 587.7236242                          | 1326.805788         | 587.7236242 | 1326.805788  |                  |      |
| 2 2 2                           | O New Worksheet Ply:     New Worksheet Ply:     New Worksheet Ply: |         |                            |                                                                                        |                                                                                           |             |                                           |                                      |                     |             |              |                  |      |
| 2                               | Residuals  Residuals  Standardized Residuals  Line Fit Plots       |         | RESIDUAL OUTPUT            |                                                                                        |                                                                                           |             | PROBABILITY OUTPUT                        |                                      |                     |             |              |                  |      |
| 2                               | Normal Probability                                                 |         | Observation                | Predicted Y                                                                            | Residuals                                                                                 |             | Percentile                                | Y                                    |                     | Norr        | nal Droha    | hility           | Plot |
| 2                               | Normal Probability Plots                                           |         | 1                          | 957.2647059                                                                            | 3367.735294                                                                               |             | 6.25                                      | 4325                                 |                     | NOT         |              | Dinty            | FIOL |
|                                 |                                                                    |         | 2                          | 1914.529412                                                                            | 3518.470588                                                                               |             | 18.75                                     | 4766                                 | 8000                | 1           |              |                  |      |
| 4                               |                                                                    |         |                            |                                                                                        | 4004 005000                                                                               |             | 31.25                                     | 4776                                 | 6000                | 1 .         |              |                  | • •  |
| 1                               |                                                                    |         | 3                          | 2871.794118                                                                            | 1904.205882                                                                               |             |                                           |                                      |                     | • •         | • •          |                  |      |
| <b>1</b><br>30                  | -                                                                  |         | 3                          | 2871.794118<br>3829.058824<br>4785 222520                                              | 1904.205882                                                                               |             | 43.75                                     | 5223                                 | ≻ 4000              | • •         | • •          | •                |      |
| 2<br>30<br>31<br>32             |                                                                    |         | 3<br>4<br>5                | 2871.794118<br>3829.058824<br>4786.323529<br>5743 588235                               | 1904.205882<br>1393.941176<br>-20.32352941<br>44.41176471                                 |             | 43.75<br>56.25<br>68.75                   | 5223<br>5344<br>5433                 | ≻ 4000<br>2000      |             | • •          | •                |      |
| 30<br>31<br>32<br>33            |                                                                    |         | 3<br>4<br>5<br>6<br>7      | 2871.794118<br>3829.058824<br>4786.323529<br>5743.588235<br>6700.852941                | 1904.205882<br>1393.941176<br>-20.32352941<br>44.41176471<br>-477.8529412                 |             | 43.75<br>56.25<br>68.75<br>81.25          | 5223<br>5344<br>5433<br>5788         | ≻ 4000<br>2000<br>0 | 0 20        | 40           | 60               | 80   |
| 4<br>30<br>31<br>32<br>33<br>34 |                                                                    |         | 3<br>4<br>5<br>6<br>7<br>8 | 2871.794118<br>3829.058824<br>4786.323529<br>5743.588235<br>6700.852941<br>7658.117647 | 1904.205882<br>1393.941176<br>-20.32352941<br>44.41176471<br>-477.8529412<br>-2314.117647 |             | 43.75<br>56.25<br>68.75<br>81.25<br>93.75 | 5223<br>5344<br>5433<br>5788<br>6223 | ≻ 4000<br>2000<br>0 | 0 20        | 40<br>Sample | 60<br>Percentile | 80   |

Closer inspection of the ToolPak's regression tool reveals options for setting the **Constant to Zero**, adjusting the **Confidence Level**, and utilizing a combination of **Residuals**, **Standardized Residuals**, **Residual Plots**, **Line Fit Plots**, and **Normal Probability Plots**.

|                                                                                                    | Regression                                      | ? ×                  |
|----------------------------------------------------------------------------------------------------|-------------------------------------------------|----------------------|
| Input<br>Input ¥ Range:<br>Input ¥ Range:<br>↓ Labels 0<br>✓ Confidence Level: 95<br>Output options<br>● Output Range:<br>○ New Worksheet Ply:<br>○ New Workshook<br>Residuals<br>✔ Residuals | SB52:SB59<br>SA52:SA59<br>Constant is Zero<br>% | OK<br>Cancel<br>Help |
| ☐ s <u>t</u> andardized Residuals<br>Normal Probability<br>☐ <u>N</u> ormal Probability Plots                                                                                                 | L Line Ht Plots                                 |                      |

These detailed aspects of regression are beyond the scope for our particular budgeting purposes, but following are links for those that wish to delve further:

- 1. The 2002 report **Using Dummy Variables in Regression** by Hun Myoung Park of Indiana University (www.iuj.ac.jp/faculty/kucc625/documents/dummy.pdf is a good place to start for educating yourself about these variables.
- 2. This Wikipedia page titled *Errors and residuals in statistics* goes further in depth into residuals. (http://en.wikipedia.org/wiki/Errors\_and\_residuals\_in\_statistics)
- 3. A 6-page Duke University report walking you through an example for using the Data Analysis ToolPak's Regression tool is available here (http://tinyurl.com/cueqap2).

#### Shortcomings with the Data Analysis ToolPak's Regression Tool:

To be fair, I should point out that Excel's ToolPak Regression tool has a number of shortcomings, including:

- 1. *Missing Functionality* Other regression tools offer hierarchical regression and case weighting, but Excel's tool does not.
- 2. **Inadequate Diagnostic Charts** Several common diagnostic charts are not included in Excel (for example, scatterplot charts, residuals against predicted values, and normality plot of the residuals.) Charting typically goes hand-in-hand with forecasting to help visualize the results.
- 3. *No Standardized Coefficients* Without a standardized coefficient, it may be difficult to interpret your results.

4. **Inadequate Diagnostic Statistics** – The lack of collinearity diagnostics makes it more difficult to understand the forecast data model, although Excel's **PEARSON, RSQAURE** and **SKEW** functions could be used to aide in understanding.

#### **Two More Statistical Measures**

Two other Excel functions that might also be useful for analyzing the suitability of data for regression include **KURTOSIS** and **SKEW**, which both measure the symmetry of data along a bell curve. For example, data that is perfectly symmetrical will yield a **SKEW** score of 0 (zero). The closer a data's **SKEW** is to zero, the less suitable that data is for regression, because the data's trend is considered unreliable, be it trending upwards or downwards. The **KURTOSIS** works similarly, although it's scoring is different as it is designed to measure multiple peaks, whereas the **SKEW** measures a single Peak.

#### Alternatives To Regression

If data is found to be inadequate for regression calculations, then other forecasting methods will be necessary. For example, you might:

- 1. **Inflation Forecasting -** Forecast future amounts based on prior year amounts inflated for inflation, increases in the consumer price index, or some other inflation factor.
- Percentage Forecasting Forecast future amounts as a percentage of another line item, such as sales or payroll. For example, Cost of Goods Sold (COGS) might be forecast as 45% of forecast Sales since historically, COGS does approximate that percentage amount. Or you might forecast Fringe Benefits as 15% of Payroll since historically, Fringe Benefits do approximate that percentage amount.
- 3. **Best Guess Forecasting** You might come up with another forecast amount based on discussions with department heads. For example, the training budget might be forecast much higher than regression, inflation, or percentage methods because you know that since the new version of Windows 8 and Office 2013 will be implemented, a significantly higher than normal amount of training will be needed to bring everyone up to speed on those products.

### **Detailed Budget Example Using Regression**

#### **Starting with Dynamics GP**

Now that we've discussed the various concepts related to regression, you are now ready to see it in action. In this example, we will start by exporting 4 years' worth of income statement data from Dynamics GP to Microsoft Excel (virtually every accounting system on the planet enables users to complete this step). In Dynamics GP, we start by printing a 36-month income statement to the screen (as pictured below) and exporting it to Excel.

| 👍 Microsoft Dynamics GF     | þ                   |                             |                                 |            |                        |             |                            |                        |            |           | <b>_</b> ð 🗙         |
|-----------------------------|---------------------|-----------------------------|---------------------------------|------------|------------------------|-------------|----------------------------|------------------------|------------|-----------|----------------------|
| G v Home ►                  | Financial 🕨 Acco    | ounts                       |                                 |            |                        |             |                            |                        | 47 Se      | arch      | ₽ 🔲 🞯                |
| // Microsoft Dynamics GP →  | Transactions 👻 ]    | [nquiry - <u>R</u> eports - | ⊆ards ▼                         |            |                        |             |                            |                        |            |           |                      |
| Financial                   | 🙀 Screen Out        | put: Income Stat            | ement                           |            |                        |             |                            |                        |            |           |                      |
| EE Financial                |                     |                             | Income Statem                   | ent by Mo  | onth                   |             |                            |                        |            |           |                      |
| Accounts                    |                     |                             | Report date: 1/1/2              | 01112/31/2 | 2013                   |             |                            |                        |            |           |                      |
| Checkbooks                  | Account             | Category                    | Descrip                         | tion       | 1/31/2011              | 2/28/2011   | 3/31/2011                  | 4/30/2011              | 5/31/2011  | <b>→</b>  | Hide Options         |
| General Ledger Bat          | 000-4100-01         | Sales                       | Sales - West                    |            | (408,012)              | (411,600)   | (397,531)                  | (381,577)              | (363,083   | [125-631] |                      |
| Report List                 | 000-4100-02         | Sales                       | Sales - Central<br>Sales - East |            | (643,509)<br>(736,957) | (641,723)   | (651,672)                  | (657,879)<br>(750,266) | (668,881   |           |                      |
| Assets                      | 000-4100-04         | Sales                       | Sales - Canada                  |            | (258,874)              | (255,822)   | (260,362)                  | (256,003)              | (252,359   |           | -                    |
| Account Class               |                     | Sales Total                 |                                 |            | (2,047,351)            | (2,051,709) | (2,051,413)                | (2,045,724)            | (2,028,073 |           |                      |
| Analytical Account:         | 000-4120-01         | Service                     | Service Plans - West            |            | (4,643)                | (4,394)     | (3,783)                    | (4,625)                | (5,831     |           |                      |
| Trees 🔛                     | 000-4120-02         | Service                     | Service Plans - Centr           | al         | (78,540)               | (78,334)    | (65,777)                   | (66 864)               | (75,701    |           |                      |
| 🚷 Home                      | 000-4120-04         | Service                     | Service Plans - Cana            | da         | (22,335)               | (21,854)    | (21,819)                   | (20,338)               | (22,041    |           |                      |
| -1                          |                     | Service Total               |                                 |            | (169,638)              | (169,904)   | (169,001)                  | (168,342)              | (168,932   |           |                      |
| Financial                   | 000-4130-01         | Installation                | Installation Charges            | - West     | (13,542)               | (13,998)    | (14,198)                   | (13,786)               | (14,328    |           |                      |
| Jales                       | 000-4130-02         | Installation                | Installation Charges            | - Central  | (145,906)              | (146,071)   | (145,481)                  | (144,575)              | (146,159   |           |                      |
| CAL PRINT                   | 000-4130-03         | Installation                | Installation Charges            | - East     | (282,819)              | (283,051)   | (283,506)                  | (284,220)              | (284,782   |           |                      |
| Purchasing                  | 000-4130-04         | Installation Total          | Installation Charges            | - Canada   | (8/,3/1)               | (88,121)    | (88,848)                   | (89,062)               | (88,694    |           |                      |
| Towentory                   | 000-4140-01         | Renair                      | Renair Charges - Fas            | t          | (2,625)                | (4 111)     | (5.029)                    | (5 346)                | (4 875     |           |                      |
| Inventory                   | 000-4140-02         | Repair                      | Repair Charges - Cer            | ntral      | (26,900)               | (28,282)    | (28,136)                   | (28,192)               | (27.950    |           |                      |
| 🚮 HR & Payroll              | 000-4140-03         | Repair                      | Repair Charges - Eas            | at         | (49,602)               | (49,994)    | (49,999)                   | (49,165)               | (48,782    |           |                      |
|                             | 000-4140-04         | Repair                      | Repair Charges - Car            | nada       | (12,666)               | (12,643)    | (12,157)                   | (12,453)               | (11,874    |           | 2                    |
| Manufacturing               |                     | Repair Total                |                                 |            | (91,793)               | (95,030)    | (95,322)                   | (95,157)               | (93,480    | 282 of 3  | 379 records selected |
| Project                     | 000-4180-01         | Sales Discounts             | Sales Discount - We             | st         | 9,039                  | 8,731       | 8,646                      | 8,912                  | 8,364      |           |                      |
| (GL Hoject                  | 000-4180-02         | Sales Discounts             | Sales Discount - Cen            | itral      | 150,800                | 151,586     | 151,986                    | 150,353                | 149,532    |           |                      |
| Field Service               | 000-4180-03         | Sales Discounts             | Sales Discount - Eas            | t          | 130,638                | 129,029     | 127,719                    | 127,782                | 126,524    |           |                      |
|                             | 000-4180-04         | Sales Discounts             | Sales Discount - Can            | ada        | 38,481                 | 38,519      | 38,666                     | 39,442                 | 40,028     |           |                      |
| Administration              |                     | Sales Discounts T           | otal                            |            | 328,958                | 327,865     | 327,018                    | 326,490                | 324,448    |           |                      |
| »                           | 000-4183-01         | Trade Discounts             | Trade Discount - We             | est        | 3,380                  | 3,783       | 3,517                      | 3,907                  | 3,826      |           |                      |
|                             | 000-41 <u>83-02</u> | , Irade Discounts           | Trade Discount =.Ce             | ptral      | 53,799                 |             | 54,989                     | 54.770                 | 54.857     |           |                      |
| 4/13/2008 The Phone Company | ny sa               |                             |                                 |            |                        |             |                            |                        |            |           |                      |
| 🐉 start 🔰 🤨 🌈               | ° 😔 🛛 👔 🔽           | 4 M. 🙀 S (                  | 🖹 M. 🛛 🙀 C 🛛 😰                  | D 🞯 D      | 🍅 5 🔮 т.               | . 🙀 S.,     | ·ബ B · · · · · · · · · · · | G., Search             | h Desktop  | 2         | 🗿 🚍 3:57 PM          |

#### Next in Excel, Regression Creates the Initial Budget

Once in Excel, to create the initial budget, select the 36 columns with numeric data, then left click and drag the "Fill Handle" out twelve additional columns to create the 2014 budget, as suggested below.

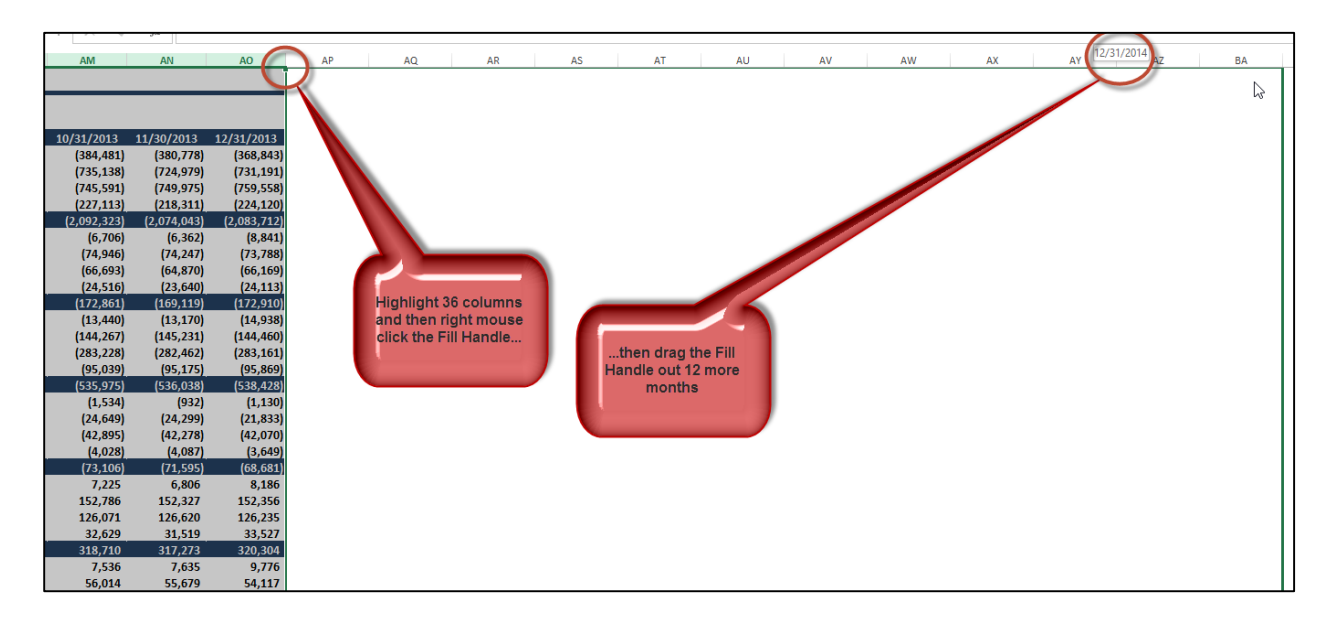

The result is that Excel uses linear regression analysis to predict the future values. Keep in mind that this is just an initial starting point.

#### **Budget Totals**

Now that we have generated regression amounts, and overwritten those amounts where we have more accurate numbers and also those where regression is not suitable, we continue by totaling the 12 months to produce the annual 2014 budget amounts, as pictured below.

| В  | B6  | *          | :  | $\times$ | $\checkmark$ | f <sub>x</sub> | =SU   | M(AP  | 6:BA6)   |      |          |              |
|----|-----|------------|----|----------|--------------|----------------|-------|-------|----------|------|----------|--------------|
|    | AV  |            | AW |          | А            | х              |       | AY    |          | AZ   |          | BB           |
| 1  |     |            |    |          |              |                |       |       |          |      |          |              |
| 3  |     |            |    |          |              |                |       |       |          |      |          |              |
| 4  |     | 124 1204 4 | 0/ | 20/201   |              | 10/24/2        | 014   | 11/20 | 0/2014   | 12/  | 1/2014   | 2014 Total   |
| 6  | •/  | (366,455)  | 9/ | (366,1   | +<br>56)     | (365           | ,857) | (3    | 65,559)  | 12/3 | 365,260) | (4,402,830)  |
| 7  |     | (751,798)  |    | (754,3   | 74)          | (756           | ,949) | (7    | 59,525)  | i    | 762,101) | (8,975,209)  |
| 8  |     | (763,546)  |    | (764,04  | 44)          | (764           | ,543) | (7    | 65,041)  |      | 765,540) | (9,153,578)  |
| 9  |     | (214,475)  |    | (213,2)  | 70)          | (212           | ,064) | (2    | 10,858)  |      | 209,653) | (2,595,401)  |
| 10 | _ ( | 2,096,273  | (2 | 2,097,8  | 44)          | (2,099         | ,414) | (2,1  | .00,984) | (2,  | 102,554) | (25,127,018) |
| 11 |     | (9,643)    |    | (9,74    | 43)          | (9             | ,843) |       | (9,943)  |      | (10,044) | (113,907)    |
| 12 |     | (73,397)   |    | (73,34   | 49)          | (73            | ,300) |       | (73,251) |      | (73,202) | (881,646)    |
| 13 |     | (66,731)   |    | (66,8    | D1)          | (66            | ,872) |       | (66,942) |      | (67,012) | (799,508)    |
| 14 |     | (24,921)   |    | (25,0    | 21)          | (25            | ,122) |       | (25,223) |      | (25,324) | (297,230)    |
| 15 |     | (174,692)  |    | (174,9   | 14)          | (175           | ,137) | (1    | 75,360)  |      | 175,582) | (2,092,292)  |
| 16 |     | (15,155)   |    | (15,1    | 82)          | (15            | ,209) |       | (15,236) |      | (15,263) | (181,370)    |
| 17 |     | (144,112)  |    | (144,0   | <b>58)</b>   | (144           | ,025) | (1    | 43,981)  |      | 143,938) | (1,730,125)  |
| 18 |     | (282,923)  |    | (282,8   | 94)          | (282           | ,864) | (2    | 82,834)  |      | 282,804) | (3,395,614)  |
| 19 |     | (97,073)   |    | (97,2    | 24)          | (97            | ,374) |       | (97,524) |      | (97,675) | (1,162,169)  |
| 20 |     | (539,263)  |    | (539,3   | 67)          | (539           | ,472) | (5    | 39,576)  |      | 539,680) | (6,469,278)  |
| 21 |     | (140)      |    | (        | 17)          |                | 107   |       | 231      |      | 354      | (3,909)      |

The purpose of totaling the annual budget is so we can adjust the monthly budget for seasonality, as discussed below.

# Adjusting for Seasonality

Annual budget amounts are not very useful because they do not allow you to compare actual to budgeted results on a monthly basis – you must produce monthly budget amounts. However, simply dividing an annual budget by 12 to produce monthly amounts is not good enough because many line items are typically seasonal. For example, actual revenue may be twice as high in some months compared to other months, but comparing these seasonal sales amounts to a non-seasonal budget is virtually meaningless because you can't tell whether you are on target, off target, or by how much. Therefore, it is difficult to determine whether corrective measures are needed on a month to month basis.

Seasonal budgets make a big difference. I believe one of the primary reasons companies fail to properly analyze their budgets to actuals throughout the year is because their budgets are not seasonal to begin with, and therefore such comparisons are virtually meaningless.

To add seasonality to your budget; simply spread the annual amount of each budget line item across the 12 months based on the ratio of last's year's monthly amounts compared to last year's annual amount, as follows.

Start by creating column headings for the seasonal budget, as pictured below.

|     | AY        | AZ         | BA         | BB          | BC        | BD        | BE        | BF        | BG        | BH        | BI        | BJ        | BK        | BL         | BM         | BN         |
|-----|-----------|------------|------------|-------------|-----------|-----------|-----------|-----------|-----------|-----------|-----------|-----------|-----------|------------|------------|------------|
|     |           |            |            |             |           |           |           |           |           |           |           |           |           |            |            |            |
| 10/ | 31/2014   | 11/30/2014 | 12/31/2014 | 2014 Total  | 1/31/2014 | 2/28/2014 | 3/31/2014 | 4/30/2014 | 5/31/2014 | 6/30/2014 | 7/31/2014 | 8/31/2014 | 9/30/2014 | 10/31/2014 | 11/30/2014 | 12/31/2014 |
|     | (365,857) | (365,559)  | (365,260)  | (4,402,830) |           |           |           |           |           |           |           |           |           |            |            |            |
|     | (756,949) | (759,525)  | (762,101)  | (8,975,209) |           |           |           |           |           |           |           |           |           |            |            |            |

Next, enter a formula using last year's January value (as of January 2013) as a the numerator and the **SUM** of all of 2013's values as the denominator, and then multiplied times the 2014 annual budget amount (**=AD6/SUM(\$AD6:\$AO6)\*\$BB6**), as pictured below.

| =AD    | =AD6/SUM(\$AD6:\$AO6)*\$BB6 |       |         |        |              |           |         |  |  |  |  |  |
|--------|-----------------------------|-------|---------|--------|--------------|-----------|---------|--|--|--|--|--|
| 2      | AZ                          |       | BA      |        | BC           | BD        | BE      |  |  |  |  |  |
| 2014   | 12/31/2                     | 2014  | 2014 To | tal    | 1/31/2014    | 2/28/2014 | 3/31/20 |  |  |  |  |  |
| 5,559) | (365                        | ,260) | (4,402  | 2,830) | (362,903.88) |           |         |  |  |  |  |  |
| 9,525) | (762                        | ,101) | (8,975  | 5,209) |              |           |         |  |  |  |  |  |
| 5,041) | (765                        | ,540) | (9,153  | 3,578) |              |           |         |  |  |  |  |  |
| 0,858) | (209                        | ,653) | (2,595  | 5,401) |              |           |         |  |  |  |  |  |
| 0,984) | (2,102                      | ,554) | (25,127 | 7,018) |              |           |         |  |  |  |  |  |

Notice in this formula I have used dollar signs to anchor the column references so that I may copy the formula down and across to complete the seasonality adjustments.

| 11/30/2014  | 12/31/2014  | 2014 Total   | 1/31/2014    | 2/28/2014    | 3/31/2014    | 4/30/2014    | 5/31/2014    | 6/30/2014    |   |
|-------------|-------------|--------------|--------------|--------------|--------------|--------------|--------------|--------------|---|
| (365,559)   | (365,260)   | (4,402,830)  | (362,903.88) |              | (5           | (359,212.72) | (366,632.67) | (362,603.60) | ( |
| (759,525)   | (762,101)   | (8,975,209)  | (719, 09.39) | (730,040.66) | (739,117.82) | (741,515.58) | (741,454.61) | (751,384.88) | ( |
| (765,041)   | (765,540)   | (9,153,578)  | (774, 88.41) | (778,065.95) | (772,370.68) | (762,877.96) | (748,564.47) | (754,722.33) | ( |
| (210,858)   | (209,653)   | (2,595,401)  | (218, 17.23) | (222,228.44) | (215,202.27) | (207,136.46) | (225,332.28) | (222,209.34) | ( |
| (2,100,984) | (2,102,554) | (25,127,018) | *****        | ******       | ******       | ******       | ##########   | *****        | 4 |
| (9,943)     | (10,044)    | (113,907)    | (10, 15.66)  | (10,269.79)  | (9,882.86)   | (11,154.00)  | (10,221.24)  | (9,248.48)   |   |
| (73,251)    | (73,202)    | (881,646)    | (72, 45.61)  | (73,308.57)  | (73,421.22)  | (73,625.58)  | (74,218.75)  | (74,338.14)  |   |
| (66,942)    | (67,012)    | (799,508)    | (65 (87.95)  | (66,629.06)  | (66,019.55)  | (64,704.74)  | (65,976.11)  | (66,504.31)  |   |
| (25,223)    | (25,324)    | (297,230)    | (24,230.33)  | (24,931.59)  | (23,714.28)  | (22,712.10)  | (23,429.60)  | (24,292.01)  |   |
| (175,360)   | (175,582)   | (2,092,292)  | (172,717.78) | (175,009.99) | (173,019.74) | (172,033.21) | (173,814.05) | (174,467.23) | ( |
| (15,236)    | (15,263)    | (181,370)    | (15,265.20)  | (15,186.54)  | (14,107.76)  | (14,323.45)  | (15,310.63)  | (15,901.71)  |   |
| (143,981)   | (143,938)   | (1,730,125)  | (142,188.25) | (143,089.06) | (144,130.55) | (145,264.64) | (145,668.30) | (145,382.17) | ( |

#### **Rounding & Formatting**

It is rather senseless to produce budgets with pennies, or even dollars; I recommend rounding the results by editing the seasonality formula. Edit the seasonality formula adding the ROUND function in front of the formula and "-2" to the end of the formula to round to the nearest hundredths, as pictured.

=ROUND((AD6/SUM(\$AD6:\$AO6)\*\$BB6),-2)

Now recopy this revised formula (overwriting the previous seasonally adjusted budget data) to update the budget.

| 11/30/2014  | 12/31/2014  | 2014 Total   | 1/31/2014               | 2/28/2014    | 3/31/2014    | 4/30/2014    | 5/31/2014    | 6/30/2014    |
|-------------|-------------|--------------|-------------------------|--------------|--------------|--------------|--------------|--------------|
| (365,559)   | (365,260)   | (4,402,830)  | (362,900.00)            | (,           | (,           | (359,200.00) | (366,600.00) | (362,600.00) |
| (759,525)   | (762,101)   | (8,975,209)  | (719,500.00)            | (730,000.00) | (739,100.00) | (741,500.00) | (741,500.00) | (751,400.00) |
| (765,041)   | (765,540)   | (9,153,578)  | (775, 00.00)            | (778,100.00) | (772,400.00) | (762,900.00) | (748,600.00) | (754,700.00) |
| (210,858)   | (209,653)   | (2,595,401)  | (218, 00.00)            | (222,200.00) | (215,200.00) | (207,100.00) | (225,300.00) | (222,200.00) |
| (2,100,984) | (2,102,554) | (25,127,018) | #### <mark>#####</mark> | ******       | ******       | ******       | ******       | ******       |
| (9,943)     | (10,044)    | (113,907)    | (10, 00.00)             | (10,300.00)  | (9,900.00)   | (11,200.00)  | (10,200.00)  | (9,200.00)   |
| (73,251)    | (73,202)    | (881,646)    | (72, 00.00)             | (73,300.00)  | (73,400.00)  | (73,600.00)  | (74,200.00)  | (74,300.00)  |
| (66,942)    | (67,012)    | (799,508)    | (65, 00.00)             | (66,600.00)  | (66,000.00)  | (64,700.00)  | (66,000.00)  | (66,500.00)  |
| (25,223)    | (25,324)    | (297,230)    | (24, 00.00)             | (2_900.00)   | (23,700.00)  | (22,700.00)  | (23,400.00)  | (24,300.00)  |
| (175,360)   | (175,582)   | (2,092,292)  | (172 0.00)              | (175,000.00) | (173,000.00) | (172,000.00) | (173,800.00) | (174,500.00) |
| (15,236)    | (15,263)    | (181,370)    | (15,300.00)             | (15,200.00)  | (14,100.00)  | (14,300.00)  | (15,300.00)  | (15,900.00)  |
| (143.981)   | (143,938)   | (1.730.125)  | (142,200,00)            | (143,100,00) | (144.100.00) | (145.300.00) | (145.700.00) | (145,400,00) |

Finally, select a formatted column (such as column BA in this example) and click the Format Painter tool; then highlight the twelve months budget to apply the formatting, as suggested below.

|                 | BA         | BB                                    | BC         | BD         | BE              | BF          | BG          | BH          | BI          |      |
|-----------------|------------|---------------------------------------|------------|------------|-----------------|-------------|-------------|-------------|-------------|------|
|                 | Ī          |                                       | matting ** |            |                 |             |             |             |             |      |
|                 |            |                                       | Annatening |            |                 |             |             |             |             |      |
|                 | L.         |                                       |            |            | •               |             |             |             |             |      |
| 2014            | 12/31/2014 | 2014 Total                            | 1/31/2014  | 2/28/2014  | 3/31/2014       | 4/30/2014   | 5/31/2014   | 6/30/2014   | 7/31/2014   | 8/31 |
| 6,559)          | (365,260)  | (4,402,830)                           | (362,900)  | (350,500)  | (363,900)       | (359,200)   | (366,600)   | (362,600)   | (368,900)   | (3   |
| ) <b>,</b> 525) | (762,101)  | (8,975,209)                           | (719,500)  | (730,000)  | (739,100)       | (741,500)   | (741,500)   | (751,400)   | (755,000)   | (7   |
| ,041)           | (765,5     | · · · · · · · · · · · · · · · · · · · |            | 100)       | (772,400)       | (762,900)   | (748,600)   | (754,700)   | (751,700)   | (7   |
| ),858)          | (209,6! Ca | ilibri + 11 +                         | A A \$ * % | 6 2 2 200) | (215,200)       | (207,100)   | (225,300)   | (222,200)   | (213,700)   | (2   |
| ),984)          | (2,102,5 B | I = 🐎 -                               | A - 🗄 - 💖  | 200)       | (2,050,600)     | (2,070,100) | (2,082,800) | (2,091,100) | (2,089,100) | (2,1 |
| <b>,943</b> )   | (10,044)   | (113,907)                             | (10,100)   | viu.3001   | (9,900)         | (11,200)    | (10,200)    | (9,200)     | (8,700)     |      |
| ,251)           | (73,2      | C.+                                   | [72,500]   | Format Pa  | ainter (73,400) | (73,600)    | (74,200)    | (74,300)    | (74,300)    |      |
| <b>,942)</b>    | (67,0: 🗥   | , cu <u>r</u>                         | (65,900)   | (66,600)   | (66,000)        | (64,700)    | (66,000)    | (66,500)    | (67,300)    |      |
| ,223)           | (25,3: 🖻   | <u>С</u> ору                          | (24,300)   | (24,900)   | (23,700)        | (22,700)    | (23,400)    | (24,300)    | (24,700)    |      |
| 5,360)          | (175,5     | Paste Options                         | .72,700)   | (175,000)  | (173,000)       | (172,000)   | (173,800)   | (174,500)   | (175,200)   | (1   |
| ,236)           | (15,2)     |                                       | [15,300]   | (15,200)   | (14,100)        | (14,300)    | (15,300)    | (15,900)    | (16,900)    |      |
| ,981)           | (143,9     |                                       | .42,200)   | (143,100)  | (144,100)       | (145,300)   | (145,700)   | (145,400)   | (144,900)   | (1   |
| 2,834)          | (282,8)    | Paste Special                         | :83,500)   | (283,000)  | (282,100)       | (282,200)   | (283,800)   | (282,500)   | (282,800)   | (2   |
| (,524)          | (97,6      |                                       | (96,800)   | (96,700)   | (96,600)        | (95,600)    | (95,400)    | (95,700)    | (96,400)    |      |
| ),576)          | (539,6     | Insert                                | 37,800)    | (538,000)  | (536,900)       | (537,400)   | (540,300)   | (539,500)   | (541,000)   | (5   |
| 224             | 21         | Delete                                | (000)      | (600)      | (700)           | (700)       | (200)       | 100         | 100         |      |

#### Always Use Your Better Numbers When You Have Them

(This should be obvious to all, but I will say it anyway...) Of course some budget line items should never be forecast using regression or other forecasting methods because they are known amounts. For example, regression may suggest that rent expense might be \$236,433.12 for January 2014, but since I have signed a lease agreement, I know that rent expense will be exactly \$220,000 for January 2014, so that is the amount I will use. The same goes for known line items such as depreciation expense, web-hosting expenses, interest payments on outstanding loans, and any other contractually known obligations. You would always use these more accurate numbers instead of regression's projected numbers.

#### **Regression Warning**

Regression only works when the underlying data follows a consistent trend. If revenue has grown steadily for the past six years, then regression will likely project a reasonable value for year seven. However if revenue has jumped all over the board for the past six years, then regression will likely give you a worthless projection for year seven.

For example, consider that in the past five years gasoline prices jumped from \$1.60 per gallon to more than \$4.00 per gallon. If you use regression to predict gasoline prices for future years based on this prior increase, regression will likely predict gasoline prices in the \$10.00+ per gallon range – but let's hope that such a prediction would be inaccurate – right?

#### **Critical Key Point to Understand**

The key point is that regression represents a starting point for many of the budget line items, but not all budget line items. In all probability, a combination of forecasting methods will need to be applied depending on each particular line item – regression should not be relied upon for all forecast data.

#### Back to the Budget - Overwrite Those Line Items Where You Have Better Numbers

Once we have completed this process, we then insert better numbers on those line items where we have better budget amounts. For example, the current lease agreement will provide the most accurate amount to use for rent expense. We would use our depreciation schedule to provide the most accurate amounts for depreciation expense. For interest expense, we would look to the loan amortization schedule to prove these numbers (and so on). However for those numbers where you have no better basis to use for budget preparation purposes, why not use linear regression analysis to provide the answer?

To accomplish this task, it is best to use the split screen tool to split the screen into four areas so you can easily see the row descriptions and column headings for the corresponding budget line

items you are working with. (Excel 2013 no longer provides split screen tools on the scroll bars as did Excel 2003, 2007 and 2010 – you must click the **Split Screen** tool icon on the **View** tab and then adjust the splits by dragging them). Now scroll each line item and ask yourself if you have a more accurate basis for forecasting that line item, and if so, insert those more accurate values. For example, I have inserted new depreciation values (highlighted in grey) in the screenshot below.

| D                  | E                                     | AP        | AQ        | AR        | AS        | AT        | AU        |
|--------------------|---------------------------------------|-----------|-----------|-----------|-----------|-----------|-----------|
| Category           | Description                           | 1/31/2014 | 2/28/2014 | 3/31/2014 | 4/30/2014 | 5/31/2014 | 6/30/2014 |
| Insurance          | Liability Insurance                   | 1,058     | 976       | 895       | 813       | 732       | 650       |
| Insurance          | Casualty Insurance                    | 9,899     | 9,863     | 9,827     | 9,792     | 9,756     | 9,720     |
| Insurance Total    |                                       | 13,169    | 12,800    | 12,431    | 12,063    | 11,694    | 11,325    |
| Depreciation       | Depreciation Expense - Furniture & F  | 5,100     | 5,100     | 5,100     | 5,100     | 5,100     | 5,100     |
| Depreciation       | Depreciation Expense - Computer Eq    | 3,800     | 3,800     | 3,800     | 3,800     | 3,800     | 3,800     |
| Depreciation       | Depreciation Expense - Machinery &    | 2,400     | 2,400     | 2,400     | 2,400     | 2,400     | 2,400     |
| Depreciation       | Depreciation Expense - Fleet Vehicles | 22,000    | 22,000    | 22,000    | 22,000    | 22,000    | 22,000    |
| Depreciation       | Amortization - Software               | 2,379     | 2,355     | 2,332     | 2,308     | 2,284     | 2,260     |
| Depreciation Total |                                       | 35,679    | 35,655    | 35,632    | 35,608    | 35,584    | 35,560    |
| Repairs            | Repairs & Maintenance Expense-Staf    | 10,666    | 10,789    | 10,912    | 11,034    | 11,157    | 11,280    |
| Repairs            | Repairs & Maintenance Expense-Line    | 1,652     | 1,529     | 1,405     | 1,282     | 1,158     | 1,035     |
| Repairs Total      |                                       | 12,318    | 12,317    | 12,317    | 12,316    | 12,316    | 12,315    |
| Purchases          | Fixed Assets- Computer Cabinets       | (1,365)   | (1,477)   | (1,588)   | (1,700)   | (1,812)   | (1,924)   |
| Purchases          | Salaries and Wages - Purchasing/Rec   | 8,059     | 8,025     | 7,992     | 7,959     | 7,925     | 7,892     |
| -                  |                                       |           |           |           |           |           |           |

#### Back to the Budget - Document Your Budget Values

For each line item you change, you should document the basis for that budget line item with an Excel comment, (or some other method such as an adjacent in-cell comment). For example, in the screenshot below, I have inserted **Comments** next to each account description indicating the line item's forecasting basis. Comments are indicated by small red triangles in the upper right corner of a cell and the comment is displayed whenever you hover over the red tick mark with your mouse.

| 69 |                                       | 29,772                  | 29,782 | 2 | 13,169  |
|----|---------------------------------------|-------------------------|--------|---|---------|
| 70 | Depreciation Expense - Furniture & F  | 753                     | 945    |   | 5,100   |
| 71 | Depreciation Expense - Computer Eq    | 7,855                   | 6,368  |   | 3,800   |
| 72 | Depreciation Expense - Machinery &    | J. Carlton Collins:     | 6,728  |   | 2,400   |
| 73 | Depreciation Expense - Fleet Vehicles | This line item is based | 9,794  | 1 | 22,000  |
| 74 | Amortization - Software               | upon the depreciation   | 3,338  |   | 2,379   |
| 75 |                                       | schedule.               | 7,174  | 2 | 35,679  |
| 76 | Repairs & Maintenance Expense-Staf    | 7,554                   | 6,436  |   | 10,666  |
| 77 | Repairs & Maintenance Expense-Line    | 5,552                   | 5,085  |   | 1,652   |
| 78 |                                       | 13,106                  | 11,521 | 1 | 12,318  |
| 79 | Fixed Assets- Computer Cabinets       | 2,114                   | 1,619  |   | (1,365) |
| 80 | Salaries and Wages - Purchasing/Rec   | 8,004                   | 6,934  |   | 8,059   |
| 81 | Overtime Pay - Purchasing/Receiving   | 10,497                  | 9,883  |   | 11,076  |
| 82 | Bonuses - Purchasing/Receiving        | 10.395                  | 11,416 | 1 | 14,949  |

To print comments, select **Page Setup** from the **Page Layout** tab, and on the **Sheet** tab select **At end of the sheet** from the **Comments** dropdown box, as pictured on the left below. Note that the comments do not show up in Print Preview, but they do appear as a printed page at the end of your print out; an example of which is pictured on the right below.

| Page Setup ? ×                                                                                                    | Cell: B7<br>Comment: J. Carlton Collins<br>This line item is based upon the depreciation schedule.  |
|----------------------------------------------------------------------------------------------------|----------------------------------------------------------------------------------------------------|
| Print area:  Print titles Rows to repeat at top:                                                                              | Cell: B8<br>Comment: J. Carlton Collins<br>This line item is based upon the depreciation schedule.  |
| Columns to repeat at left:                                                                                                    | Cell: B9<br>Comment: J. Carlton Collins<br>This line item is based upon the depreciation schedule.  |
| Black and white     Cell errors as:       Draft guality     Cell errors as:       Row and column headings     At end of sheet | Cell: B10<br>Comment: J. Carlton Collins<br>This line item is based upon the depreciation schedule. |

#### **Testing Data's Suitability for Regression Calculations**

Therefore, you should always visit each line item in the projection and consider whether the projected values make sense. Excel provides at least two good functions to help you accomplish this task – **PEARSON** and **RSQUARE**. For example, in the screen shot below, I have calculated the suitability of 5 different sets of data for regression, using both the **PEARSON** and **R SQUARE** functions. The first data set on row three has a perfect trend and scores a 100% in both the **PEARSON** and **R SQUARE** calculations. However, the data sets that follow are comprised of an increasingly less perfect trend, and the declining **PEARSON** and **R SQUARE** scores reflect this decline.

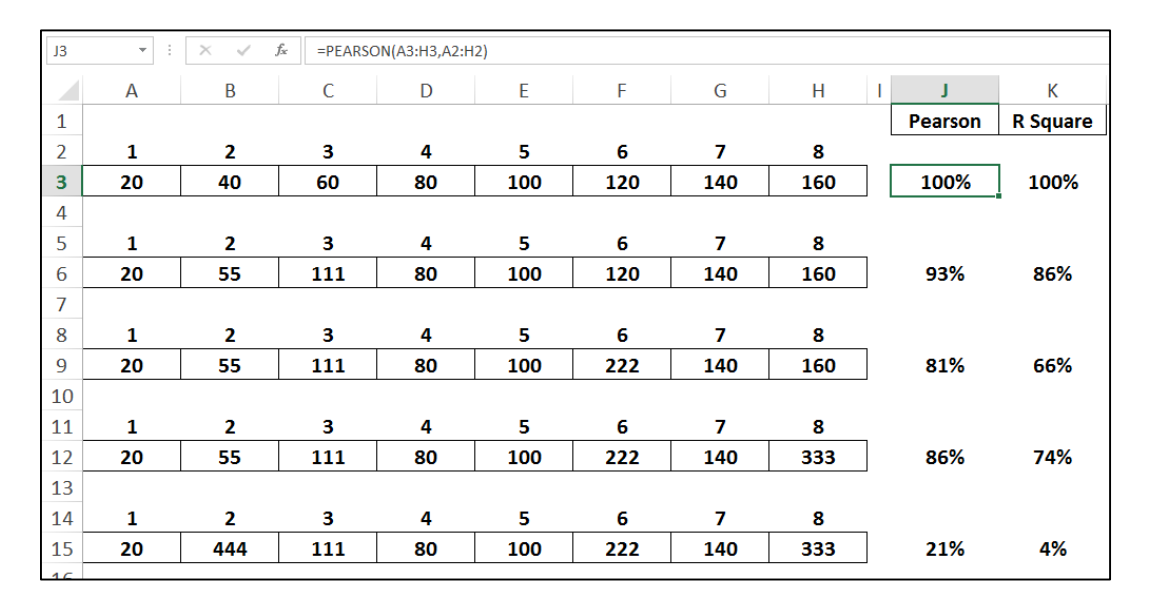

For example, I might conclude that the first four sets of data were found to have a sufficient trend as to provide a suitable basis for regression calculations but that the data set in row 15 does not. You should establish your threshold and consistently stick to that threshold. In this case, I might require a minimum 60% **PEARSON** score and 50% **R Square** score in order to justify reliance on that data as a basis for regression forecasting.

#### Back to the Budget - Testing Data for Regression Suitability

Next we will test each line item's data for regression suitability. This step will help us determine which rows, if any, need to be forecast using a method other than regression. We start this process by labeling a couple of blank columns **Pearson** and **R Square**, then enter the respective formulas to test the 36 columns of data row–by–row, as shown below, on the left.

| BE | 36 *        | : × 🗸       | f <sub>sc</sub> =PE | ARSON(F6:AC | D6,\$F\$5:\$AO\$5) | в  | B6 -        | $\approx$  | $\sqrt{-f_x}$ | =A      | BS(PEARSON(F | 6:AO6,\$F\$5:\$A |
|----|-------------|-------------|---------------------|-------------|--------------------|----|-------------|------------|---------------|---------|--------------|------------------|
|    | AY          | AZ          | BA                  | BB          | BC                 |    | AY          | AZ         | B             | 4       | BB           | BC               |
| 1  |             |             |                     |             |                    | 1  |             |            |               |         | _            |                  |
| 3  |             |             |                     |             |                    | з  |             |            |               |         |              |                  |
| 4  |             |             |                     | Pearson     | R Square           | 4  |             |            |               |         | Pearson      | R Square         |
| 5  | 10/31/2014  | 11/30/2014  | 12/31/2014          |             | -                  | 5  | 10/31/2014  | 11/30/2014 | 12/31         | /2014   |              |                  |
| 6  | (365,857)   | (365,559)   | (365,260)           | 24%         | 5%                 | 6  | (365,857)   | (365,55    | 9) (36        | 5,260)  | 24%          | 5%               |
| 7  | (756,949)   | (759,525)   | (762,101)           | -93%        | 85%                | 7  | (756,949)   | (759,52    | 5) (76        | i2,101) | 93%          | 85%              |
| 8  | (764,543)   | (765,041)   | (765,540)           | -38%        | 14%                | 8  | (764,543)   | (765,04    | 1) (76        | 5,540)  | 38%          | 14%              |
| 9  | (212,064)   | (210,858)   | (209,653)           | 88%         | 76%                | 9  | (212,064)   | (210,85    | 8) (20        | 9,653)  | 88%          | 76%              |
| 10 | (2,099,414) | (2,100,984) | (2,102,554)         | -74%        | 52%                | 10 | (2,099,414) | (2,100,98  | 4) (2,10      | )2,554) | 74%          | 52%              |
| 11 | (9,843)     | (9,943)     | (10,044)            | -69%        | 46%                | 11 | (9,843)     | (9,94      | 3) (1         | 0,044)  | 69%          | 46%              |
| 12 | (73,300)    | (73,251)    | (73,202)            | 31%         | 9%                 | 12 | (73,300)    | (73,25     | 1) (7         | 3,202)  | 31%          | 9%               |
| 13 | (66,872)    | (66,942)    | (67,012)            | -50%        | 23%                | 13 | (66,872)    | (66,94     | 2) (6         | 57,012) | 50%          | 23%              |
| 14 | (25,122)    | (25,223)    | (25,324)            | -76%        | 55%                | 14 | (25,122)    | (25,22     | 3) (2         | 25,324) | 76%          | 55%              |
| 15 | (175,137)   | (175,360)   | (175,582)           | -67%        | 43%                | 15 | (175,137)   | (175,36    | 0) (17        | 5,582   | 67%          | 43%              |
| 16 | (15,209)    | (15,236)    | (15,263)            | -36%        | 12%                | 16 | (15,209)    | (15,23     | 5) (1         | 5,263)  | 36%          | 12%              |
| 17 | (144,025)   | (143,981)   | (143,938)           | 28%         | 7%                 | 17 | (144,025)   | (143,98    | 1) (14        | 3,938)  | 28%          | 7%               |
|    | (202.054)   | (202.024)   | (202.004)           | 2024        | 00/                |    | (202.054)   | 1202.02    | a) (ac        | 0.004   | 2024         | 00/              |

Notice that both the **PEARSON** and **R SQUARE** formulas return percentage values that are both negative and positive, which means the data is trending upward or downward. Since we don't care which direction the data is trending, (we only care that it scores high), we can edit the formulas to include the **ABSOLUTE** function (**ABS**) which changes all amounts to positive numbers, as picture above on the right.

Now we can set our thresholds to minimum scores, let's say 50% (Pearson) and 40% (R Square) for example, then apply conditional formatting to flush out those line items that meet our stated criteria. As pictured to the right, those line items in columns BB and BC containing formatting are not suitable for regression based on our stated criterion level, and another forecasting method will need to be used to forecast those amounts. For example, we may simply use last year's number inflated by the consumer price index.

|    | AY      | AZ       | BA       | BB  | BC  |
|----|---------|----------|----------|-----|-----|
| 37 | 90,320  | 90,100   | 89,881   | 77% | 57% |
| 38 | 129,144 | 129,175  | 129,206  | 16% | 2%  |
| 39 | 40,504  | 40,423   | 40,342   | 50% | 23% |
| 40 | 270,255 | 270,070  | 269,885  | 75% | 55% |
| 41 | 18,490  | 18,793   | 19,095   | 96% | 91% |
| 42 | 94,139  | 94,017   | 93,896   | 81% | 64% |
| 43 | 132,699 | 132,837  | 132,975  | 71% | 49% |
| 44 | 42,763  | 42,607   | 42,450   | 82% | 66% |
| 45 | 288,091 | 288,254  | 288,416  | 60% | 34% |
| 46 | (3,604) | (3,670)  | (3,736)  | 70% | 47% |
| 47 | 248     | 202      | 155      | 31% | 9%  |
| 48 | 3,318   | 3,418    | 3,518    | 79% | 60% |
| 49 | 4,924   | 5,101    | 5,278    | 66% | 42% |
| 50 | 13,004  | 13,273   | 13,543   | 96% | 91% |
| 51 | (8,027) | (8,236)  | (8,444)  | 90% | 80% |
| 52 | 9,678   | 9,852    | 10,025   | 87% | 74% |
| 53 | (9,951) | (10,164) | (10,378) | 94% | 88% |
| 54 | (9,843) | (10,083) | (10,323) | 91% | 82% |
| 55 | (253)   | (307)    | (362)    | 19% | 3%  |
| 56 | 5,095   | 5,240    | 5,384    | 90% | 80% |
| 57 | 208,956 | 208,827  | 208,697  | 79% | 61% |
| 58 | 9,388   | 9,346    | 9,304    | 40% | 15% |
| 59 | (6,244) | (6,540)  | (6,835)  | 85% | 71% |
| 60 | 13,104  | 13,209   | 13,315   | 89% | 78% |
| 61 | 2,416   | 2,232    | 2,048    | 83% | 68% |
| 62 | 1,632   | 1,423    | 1,215    | 87% | 75% |
| 63 | 6,231   | 6,416    | 6,602    | 72% | 50% |
| 64 | 240,578 | 240,154  | 239,730  | 76% | 56% |
| 65 | 8,414   | 8,375    | 8,335    | 37% | 13% |
| 66 | (8,467) | (8,679)  | (8,891)  | 86% | 72% |
| 67 | 324     | 243      | 161      | 57% | 31% |
| 68 | 9,577   | 9,542    | 9,506    | 24% | 5%  |
| 69 | 9,849   | 9,480    | 9,112    | 76% | 56% |
| 70 | 5,629   | 5,755    | 5,880    | 80% | 62% |
| 71 | 3,511   | 3,435    | 3,358    | 72% | 49% |
| 72 | 1,896   | 1,800    | 1,705    | 79% | 61% |
| 73 | 23,011  | 23,335   | 23,659   | 96% | 92% |
| 74 | 2,165   | 2,141    | 2,117    | 28% | 7%  |
| 75 | 36,213  | 36,466   | 36,719   | 70% | 47% |
| 76 | 11,772  | 11,895   | 12,017   | 82% | 65% |
| 77 | 541     | 417      | 294      | 89% | 78% |
| 78 | 12,312  | 12,312   | 12,311   | 1%  | 0%  |

## **Budgeting Balance Sheets and Cash Flow**

In many cases, budgets consist of a profit and loss statement only, but I believe this falls short.

By creating a budgeted balance sheet and cash flow statement, (which requires the creation of a budgeted balance sheet), a company can truly monitor expected results for every account, including the all-important cash flow balance. The process starts by forecasting the balance sheet and once created, forecasting cash flow is a simple matter of crunching the numbers.

To produce a budgeted balance sheet, assumptions are needed related to the days in accounts receivable, accounts payable and inventory. These day calculations are best derived by examining the historical days in accounts receivable, accounts payable and inventory for recent years, and using those amounts as a guide. For example:

- 1. **AR** The budgeted accounts receivable balance may be calculated as 46 days of the prior month's sales.
- 2. **AP** The budgeted accounts payable balance may be calculated as 28 days of the prior month's variable expenses.
- 3. **Inventory** The budgeted inventory balance may be calculated as 62 days of the prior month's COGS amount.
- 4. **Loan Payments** Loan repayments should be budgeted based on the actual amortization schedules, based on the principle payment amounts.
- 5. And so on.

Once the balance sheet items have been budgeted, the resulting cash flow budget is computed as follows:

|    | А                                   | В     | С      | D      | E      | F       | G       | Н       | 1      |
|----|-------------------------------------|-------|--------|--------|--------|---------|---------|---------|--------|
| 2  |                                     | Dec   | Jan    | Feb    | Mar    | Apr     | May     | Jun     | Jul    |
| 3  | Beginning Cash                      |       | 1,000  | 3,500  | 6,450  | 8,150   | 8,060   | 7,500   | 8,010  |
| 4  |                                     |       |        |        |        |         |         |         |        |
| 5  | Budgeted P&L:                       |       |        |        |        |         |         |         |        |
| 6  | Revenue                             |       | 10,000 | 11,000 | 12,100 | 8,000   | 6,200   | 15,000  | 16,500 |
| 7  | COGS                                |       | 4,000  | 4,400  | 4,840  | 3,200   | 2,480   | 6,000   | 6,600  |
| 8  | Gross Margin                        |       | 6,000  | 6,600  | 7,260  | 4,800   | 3,720   | 9,000   | 9,900  |
| 9  |                                     |       |        |        |        |         |         |         |        |
| 10 | Expense 1                           |       | 500    | -      | -      | -       | 500     | -       | -      |
| 11 | Expense 2                           |       | 600    | 1,450  | 1,750  | 1,200   | 800     | 600     | 600    |
| 12 | Expense 3                           |       | 200    | 200    | 200    | 700     | 700     | 1,000   | 1,000  |
| 13 | Expense 4                           |       | 400    | 400    | 400    | -       | -       | 600     | 600    |
| 14 | Expense 5                           |       | 700    | 200    | 450    | 500     | 600     | 600     | 300    |
| 15 | Expense 6                           |       | 1,200  | 1,200  | 2,800  | 3,300   | 2,100   | 4,300   | 3,000  |
| 16 | Expense 7                           |       | 100    | 200    | 100    | 200     | 50      | 50      | 100    |
| 17 | Total Expenses                      |       | 3,700  | 3,650  | 5,700  | 5,900   | 4,750   | 7,150   | 5,600  |
| 18 |                                     |       |        |        |        |         |         |         |        |
| 19 | Profit/Loss                         |       | 2,300  | 2,950  | 1,560  | (1,100) | (1,030) | 1,850   | 4,300  |
| 20 |                                     |       |        |        |        |         |         |         |        |
| 21 | Budgeted Balance Sheet:             |       |        |        |        |         |         |         |        |
| 22 | A/R (46 days of sales)              | 1,150 | 1,260  | 1,390  | 1,520  | 1,010   | 780     | 1,890   | 2,080  |
| 23 | A/P (28 days of expenses)           | (270) | (270)  | (270)  | (410)  | (430)   | (350)   | (520)   | (410)  |
| 24 | Inventory (62 days of COGS)         | 790   | 680    | 750    | 820    | 540     | 420     | 1,020   | 1,120  |
| 25 | Loan Balance (From Amort. Schedule) | 4,200 | 4,000  | 3,800  | 3,600  | 3,400   | 3,200   | 3,000   | 2,800  |
| 26 |                                     |       |        |        |        |         |         |         |        |
| 27 | Change in A/R                       |       | (110)  | (130)  | (130)  | 510     | 230     | (1,110) | (190)  |
| 28 | Change in A/P                       |       | -      | -      | 140    | 20      | (80)    | 170     | (110)  |
| 29 | Change in Inventory                 |       | 110    | (70)   | (70)   | 280     | 120     | (600)   | (100)  |
| 30 | Change in Loan                      |       | 200    | 200    | 200    | 200     | 200     | 200     | 200    |
| 31 |                                     |       |        |        |        |         |         |         |        |
| 32 | Ending Cash                         |       | 3,500  | 6,450  | 8,150  | 8,060   | 7,500   | 8,010   | 12,110 |

The area in yellow (rows 5 through 19) shows the profit and loss budget as projected using the methods described earlier above. The blue area (rows 21 through 25) depicts the assumptions and the changes in balance sheet balances. The green areas (rows 26 through 32) represent the forecast balance sheets and cash flow forecast. Because the income statement is seasonalized, the balance sheet balances and cash flow forecast will also be seasonalized.

#### This Income Statement Budget Is Not Yet Completed

At this point, we have prepared a complete monthly budget using regression supplemented with other forecasting methods, and this effort may be sufficient for your needs. However, please be aware that this budget example was simplified in order to more easily convey Excel's regression tools and concepts. There is more to the process for those truly dedicated to creating the most accurate budget possible – keep reading.

#### **Forecasting Revenue**

In the example above, for the purpose of explaining regression as simply as possible, I treated the budgeting process for revenue exactly the same as the budgeting process for expenses, but in reality budgeting revenue is usually a different process from budgeting expenses.

For established companies, many projected expenses can be reasonably determined using regression, inflation, percentage of sales or best guess forecasting methods. However, revenue is subject to far greater external factors such as competition, marketing, the state of the economy, inflationary pressures, changing attitudes, etc. For example, the appearance of a new competitor in the marketplace could steal away market share and thus negatively impact revenue. For example, in late 2012 Apple shares fell from \$700 a share to almost \$400 a share for no other reason than the prospects that Microsoft's, Google's and Samsung's new tablet PC offerings were expected to eat into Apple's market share.

Negative press related to the quality of your product (such as the gas pedal sticking for Toyotas) could adversely affect sales. By contrast, your product may become wildly popular if a well know celebrity starts wearing or using your product. A good marketing campaign can help significantly, or hurt if it happens to make the wrong impression.

The point is that regression is unable to incorporate factors like this, therefore a more detailed forecasting approach is usually needed. A good budget will consider all of the relevant factors and in the end, you may produce multiple budgets given differing anticipated scenarios.

## Simple Example of Revenue Projection Based on Units

In the following example, Crazy Fred's has listed the number of training courses scheduled for each month of the budget year, and has projected attendance for each month based on the average attendance achieved in previous years for those same months. Crazy Fred charges a course fee of \$100 per attendee, which is input in cell **A8**. Crazy Fred also knows that the fixed cost of printing the training manual and having the food catered will be \$22 and \$27, respectively – as input into cells **A11** and **A12**.

| 1    | A                | В                              | С      | D      | E      | F      | G       | Н      | 1      | J       | K       | L      | М      | N      | 0        |
|------|------------------|--------------------------------|--------|--------|--------|--------|---------|--------|--------|---------|---------|--------|--------|--------|----------|
| 1    | Crazy Fred       | s Training                     |        |        |        |        |         |        |        |         |         |        |        |        |          |
| 2    |                  |                                |        |        |        |        |         |        |        |         |         |        |        |        |          |
| 3    |                  |                                | Jan    | Feb    | Mar    | Apr    | May     | Jun    | Jul    | Aug     | Sep     | Oct    | Nov    | Dec    | Total    |
| 4    |                  | Number of Training Courses     | 10     | 20     | 25     | 10     | -       | 10     | 10     | 30      | 30      | 25     | 20     | 20     |          |
| 5    |                  | Projected Attendees Per Course | 19.6   | 22.3   | 24.0   | 18.4   | -       | 17.3   | 16.5   | 42.3    | 41.7    | 38.4   | 25.3   | 21.2   |          |
| 6    |                  | Projected Total Attendees      | 196    | 446    | 600    | 184    |         | 173    | 165    | 1,269   | 1,251   | 960    | 506    | 424    | 6,174    |
| 7    |                  |                                |        |        |        |        |         |        |        |         |         |        |        |        |          |
| 8    | \$ 100.00        | Revenue                        | 19,600 | 44,600 | 60,000 | 18,400 | -       | 17,300 | 16,500 | 126,900 | 125,100 | 96,000 | 50,600 | 42,400 | 617,400  |
| 9    |                  |                                |        |        |        |        |         |        |        |         |         |        |        |        | 1.1      |
| 10   | Vaiable Costs:   | _                              |        |        |        |        |         |        |        |         |         |        |        |        | 1.1      |
| 11   | \$ 22.00         | Materials                      | 4,312  | 9,812  | 13,200 | 4,048  | -       | 3,806  | 3,630  | 27,918  | 27,522  | 21,120 | 11,132 | 9,328  | 1.1      |
| 12   | \$ 27.00         | Food                           | 5,292  | 12,042 | 16,200 | 4,968  |         | 4,671  | 4,455  | 34,263  | 33,777  | 25,920 | 13,662 | 11,448 | 1.1      |
| 13   | •                | Total Variable Costs           | 9,604  | 21,854 | 29,400 | 9,016  |         | 8,477  | 8,085  | 62,181  | 61,299  | 47,040 | 24,794 | 20,776 | 1        |
| 14   | L.               |                                |        |        |        |        |         |        |        |         |         |        |        |        | 1        |
| 15   | Fixed Costs:     |                                |        |        |        |        |         |        |        |         |         |        |        |        | - i -    |
| 16   | i                | Meeting Room Lease             | 1250   | 1250   | 1250   | 1250   | 1250    | 1250   | 1250   | 1250    | 1250    | 1250   | 1250   | 1250   | - i      |
| 17   | 1                | Brochures & Marketing          | 1500   | 1500   | 1500   | 1500   | 1500    | 1500   | 1500   | 1500    | 1500    | 1500   | 1500   | 1500   | - i - i  |
| 18   |                  | Miscellaneous                  | 500    | 500    | 500    | 500    | 500     | 500    | 500    | 500     | 500     | 500    | 500    | 500    | - i - i  |
| 19   | )                |                                | 3,250  | 3,250  | 3,250  | 3,250  | 3,250   | 3,250  | 3,250  | 3,250   | 3,250   | 3,250  | 3,250  | 3,250  | 1.1      |
| 20   | )                |                                |        |        |        |        |         |        |        |         |         |        |        |        | <b>v</b> |
| 21   | Profit or (Loss) | :                              | 6,746  | 19,496 | 27,350 | 6,134  | (3,250) | 5,573  | 5,165  | 61,469  | 60,551  | 45,710 | 22,556 | 18,374 |          |
| 1 22 |                  |                                |        |        |        |        |         |        |        |         |         |        |        |        |          |

Notice that this projection method does is not based on historical revenue amounts, only historical attendance figures have been used. In this example, the company knows how many classroom venues have been booked and has a fairly decent idea as to what attendance might be; therefore, regression based on historical revenue amounts would not be as accurate as using these known quantities to forecast revenues.

A more sophisticated example of forecasting revenues based on units of production is shown below. In this example, a CPA firm has listed each employee along with each employee's budgeted billable hours and billing rates by month.

| 4  | A                           | В              | С     | D       | E        | F        | G       | Н        |          | J            | К       | L       | M       | N       | 0       | Р         |
|----|-----------------------------|----------------|-------|---------|----------|----------|---------|----------|----------|--------------|---------|---------|---------|---------|---------|-----------|
| 1  | CPA Firm Budget             | t              |       |         |          |          |         |          |          |              |         |         |         |         |         |           |
| 2  |                             |                |       | 15.0%   | 11.4%    | 12.4%    | 11.1%   | 5.1%     | 4.8%     | 4.2%         | 6.0%    | 6.1%    | 6.3%    | 8.3%    | 9.3%    | 100.0%    |
| 3  | Billable Hours              |                |       |         |          |          |         |          |          |              |         |         |         |         |         |           |
| 4  | Employee Name               | Title          | Annua | Jan-12  | Feb-12   | Mar-12   | Apr-12  | May-12   | Jun-12   | Jul-12       | Aug-12  | Sep-12  | Oct-12  | Nov-12  | Dec-12  |           |
| 5  | Jennifer W.                 | Partner        | 1,000 | 150.0   | 114.0    | 124.0    | 111.0   | 51.0     | 48.0     | 42.0         | 60.0    | 61.0    | 63.0    | 83.0    | 93.0    | 1,000.0   |
| 6  | Lynne U.                    | Partner        | 1,000 | 150.0   | 114.0    | 124.0    | 111.0   | 51.0     | 48.0     | 42.0         | 60.0    | 61.0    | 63.0    | 83.0    | 93.0    | 1,000.0   |
| 1  | Brenda J.                   | Manager        | 1,200 | 180.0   | 136.8    | 148.8    | 133.2   | 61.2     | 57.6     | 50.4         | 72.0    | 73.2    | 75.6    | 99.6    | 111.6   | 1,200.0   |
| 8  | David 5.                    | Manager        | 1,200 | 180.0   | 135.8    | 148.8    | 155.2   | 51.2     | 57.5     | 50.4         | 72.0    | 13.2    | (5.6    | 33.6    | 100.0   | 1,200.0   |
| 10 | Dilly I.<br>Croie D         | Supervisor     | 1,400 | 210.0   | 153.0    | 173.0    | 100.4   | 71.4     | 67.2     | 50.0<br>E0.0 | 04.0    | 00.4    | 00.2    | 110.2   | 130.2   | 1,400.0   |
| 10 | Craig R.<br>See des U       | Supervisor     | 1,400 | 210.0   | 153.0    | 173.0    | 155.4   | 71.4     | D1.2     | 50.0<br>E0.0 | 04.0    | 05.4    | 00.2    | 110.2   | 130.2   | 1,400.0   |
| 10 | Dandra n.                   | Supervisor     | 1,400 | 210.0   | 100.0    | 204.6    | 100.4   | 04.0     | 70.2     | 20.0         | 04.0    | 100.7   | 104.0   | 10.2    | 150.2   | 1,400.0   |
| 12 | Mary O.<br>Maia D           | Senior         | 1,000 | 247.5   | 100.1    | 204.0    | 103.2   | 04.2     | 79.2     | 69.2         | 33.0    | 100.7   | 104.0   | 127.0   | 153.5   | 1,050.0   |
| 14 | Karen B                     | Senior         | 1,000 | 241.5   | 188.1    | 204.0    | 183.2   | 84.2     | 79.2     | 69.3         | 99.0    | 100.1   | 104.0   | 137.0   | 153.5   | 1,650.0   |
| 15 | Daillia I                   | Senior         | 1,000 | 241.5   | 188.1    | 204.0    | 183.2   | 84.2     | 79.2     | 69.3         | 99.0    | 100.1   | 104.0   | 137.0   | 153.5   | 1,050.0   |
| 16 | Napou H                     | Staff          | 1,000 | 270.0   | 205.2    | 204.0    | 199.8   | 91.8     | 86.4     | 75.6         | 108.0   | 109.8   | 113.4   | 149.4   | 167.4   | 1,000.0   |
| 17 | Jerru M                     | Staff          | 1,000 | 270.0   | 205.2    | 223.2    | 199.8   | 91.8     | 86.4     | 75.6         | 108.0   | 109.8   | 113.4   | 149.4   | 167.4   | 1,000.0   |
| 18 | Benson G                    | Staff          | 1800  | 270.0   | 205.2    | 223.2    | 199.8   | 91.8     | 86.4     | 75.6         | 108.0   | 109.8   | 113.4   | 149.4   | 167.4   | 1800.0    |
| 19 | Gloria K.                   | Staff          | 1.800 | 270.0   | 205.2    | 223.2    | 199.8   | 91.8     | 86.4     | 75.6         | 108.0   | 109.8   | 113.4   | 149.4   | 167.4   | 1.800.0   |
| 20 | Christine W.                | Staff          | 1.800 | 270.0   | 205.2    | 223.2    | 199.8   | 91.8     | 86.4     | 75.6         | 108.0   | 109.8   | 113.4   | 149.4   | 167.4   | 1,800.0   |
| 21 |                             |                |       |         |          |          |         |          |          |              |         |         |         |         |         | .,        |
| 22 | Billing Rates               |                |       |         |          |          |         |          | Γ        | 10           |         |         |         |         |         |           |
| 23 | Employee Name               | Title          |       | Jan-12  | Feb-12   | Mar-12   | Apr-12  | May-12   | Jun-12   | Jul-12       | Aug-12  | Sep-12  | Oct-12  | Nov-12  | Dec-12  |           |
| 24 | Jennifer W.                 | Partner        |       | 215     | 215      | 215      | 215     | 215      | 215      | 225          | 225     | 225     | 225     | 225     | 225     |           |
| 25 | Lynne C.                    | Partner        |       | 225     | 225      | 225      | 225     | 225      | 225      | 235          | 235     | 235     | 235     | 235     | 235     |           |
| 26 | Brenda J.                   | Manager        |       | 165     | 165      | 165      | 165     | 165      | 165      | 175          | 175     | 175     | 175     | 175     | 175     |           |
| 27 | David S.                    | Manager        |       | 175     | 175      | 175      | 175     | 175      | 175      | 185          | 185     | 185     | 185     | 185     | 185     |           |
| 28 | Billy T.                    | Supervisor     |       | 125     | 125      | 125      | 125     | 125      | 125      | 135          | 135     | 135     | 135     | 135     | 135     |           |
| 29 | Craig R.                    | Supervisor     |       | 115     | 115      | 115      | 115     | 115      | 115      | 125          | 125     | 125     | 125     | 125     | 125     |           |
| 30 | Sandra H.                   | Supervisor     |       | 115     | 115      | 115      | 115     | 115      | 115      | 125          | 125     | 125     | 125     | 125     | 125     |           |
| 31 | Mary U.                     | Senior         |       | 85      | 85       | 85       | 85      | 85       | 85       | 95           | 95      | 95      | 95      | 95      | 95      |           |
| 32 | Kris P.                     | Senior         |       | 85      | 85       | 85       | 85      | 85       | 85       | 95           | 95      | 95      | 95      | 95      | 95      |           |
| 33 | Karen B.                    | Senior         |       | 85      | 85       | 85       | 85      | 85       | 85       | 95           | 95      | 95      | 95      | 95      | 95      |           |
| 34 | Phillip L.                  | Senior         |       | 85      | 85       | 85       | 85      | 85       | 85       | 95           | 95      | 95      | 95      | 95      | 95      |           |
| 35 | Nancy H.                    | Staff          |       | 60      | 60       | 60       | 60      | 60       | 60       | 70           | 70      | 70      | 70      | 70      | 70      |           |
| 36 | Jerry M.                    | Staff          |       | 60      | 60<br>CO | 6U<br>CO | 60      | 60<br>CO | 60<br>CO | 70           | 70      | 70      | 70      | 70      | 70      |           |
| 37 | Benson G.<br>Clasia K       | Staff<br>Staff |       | 60      | 60       | 60       | 50      | 60       | 60       | 70           | 70      | 70      | 70      | 70      | 70      |           |
| 20 | Gioria N.<br>Clasiavia a U. | otarr<br>Starr |       | 60      | 60       | 60       | 60      | 60       | 60       | 70           | 70      | 70      | 70      | 70      | 70      |           |
| 33 | Christine w.                | Staff          |       | 00      | 00       | 00       | 00      | 00       | 00       | 10           | 10      | ru      | 10      | 10      | ru      |           |
| 40 | Total Pouepue:              |                |       |         |          |          |         |          |          |              |         |         |         |         |         |           |
| 42 | Employee Name               | Title          |       | Jan-12  | Feb-12   | Mar-12   | Apr-12  | Mau-12   | Jun-12   | Jul-12       | Aug-12  | Sen-12  | Oct-12  | Nov-12  | Dec-12  | Total     |
| 43 | Jennifer W.                 | Partner        |       | 32.250  | 24.510   | 26,660   | 23,865  | 10,965   | 10,320   | 9,450        | 13,500  | 13,725  | 14.175  | 18,675  | 20.925  | 219.020   |
| 44 | Lynne C.                    | Partner        |       | 33,750  | 25,650   | 27,900   | 24,975  | 11,475   | 10,800   | 9,870        | 14.100  | 14,335  | 14,805  | 19,505  | 21.855  | 229.020   |
| 45 | Brenda J.                   | Manager        |       | 29,700  | 22,572   | 24,552   | 21,978  | 10.098   | 9,504    | 8,820        | 12,600  | 12.810  | 13,230  | 17,430  | 19,530  | 202.824   |
| 46 | David S.                    | Manager        |       | 31,500  | 23,940   | 26,040   | 23,310  | 10,710   | 10,080   | 9,324        | 13,320  | 13,542  | 13,986  | 18,426  | 20,646  | 214,824   |
| 47 | Billy T.                    | Supervisor     |       | 26,250  | 19,950   | 21,700   | 19,425  | 8,925    | 8,400    | 7,938        | 11,340  | 11,529  | 11,907  | 15,687  | 17,577  | 180,628   |
| 48 | Craig R.                    | Supervisor     |       | 24,150  | 18,354   | 19,964   | 17,871  | 8,211    | 7,728    | 7,350        | 10,500  | 10,675  | 11,025  | 14,525  | 16,275  | 166,628   |
| 49 | Sandra H.                   | Supervisor     |       | 24,150  | 18,354   | 19,964   | 17,871  | 8,211    | 7,728    | 7,350        | 10,500  | 10,675  | 11,025  | 14,525  | 16,275  | 166,628   |
| 50 | Mary U.                     | Senior         |       | 21,038  | 15,989   | 17,391   | 15,568  | 7,153    | 6,732    | 6,584        | 9,405   | 9,562   | 9,875   | 13,010  | 14,578  | 146,883   |
| 51 | Kris P.                     | Senior         |       | 21,038  | 15,989   | 17,391   | 15,568  | 7,153    | 6,732    | 6,584        | 9,405   | 9,562   | 9,875   | 13,010  | 14,578  | 146,883   |
| 52 | Karen B.                    | Senior         |       | 21,038  | 15,989   | 17,391   | 15,568  | 7,153    | 6,732    | 6,584        | 9,405   | 9,562   | 9,875   | 13,010  | 14,578  | 146,883   |
| 53 | Phillip L.                  | Senior         |       | 21,038  | 15,989   | 17,391   | 15,568  | 7,153    | 6,732    | 6,584        | 9,405   | 9,562   | 9,875   | 13,010  | 14,578  | 146,883   |
| 54 | Nancy H.                    | Staff          |       | 16,200  | 12,312   | 13,392   | 11,988  | 5,508    | 5,184    | 5,292        | 7,560   | 7,686   | 7,938   | 10,458  | 11,718  | 115,236   |
| 55 | Jerry M.                    | Staff          |       | 16,200  | 12,312   | 13,392   | 11,988  | 5,508    | 5,184    | 5,292        | 7,560   | 7,686   | 7,938   | 10,458  | 11,718  | 115,236   |
| 56 | Benson G.                   | Staff          |       | 16,200  | 12,312   | 13,392   | 11,988  | 5,508    | 5,184    | 5,292        | 7,560   | 7,686   | 7,938   | 10,458  | 11,718  | 115,236   |
| 57 | Gloria K.                   | Staff          |       | 16,200  | 12,312   | 13,392   | 11,988  | 5,508    | 5,184    | 5,292        | 7,560   | 7,686   | 7,938   | 10,458  | 11,718  | 115,236   |
| 58 | Christine W.                | Staff          |       | 16,200  | 12,312   | 13,392   | 11,988  | 5,508    | 5,184    | 5,292        | 7,560   | 7,686   | 7,938   | 10,458  | 11,718  | 115,236   |
| 59 | -                           |                | :     | 366,900 | 278,844  | 303,304  | 271,506 | 124,746  | 117,408  | 112,896      | 161,280 | 163,968 | 169,344 | 223,104 | 249,984 | 2,543,284 |

In this example, projected revenue is again based upon units rather than historical revenue amounts, as regression methods applied to historical revenue amounts would likely yield less accurate projections.

Keep in mind that revenue is often more volatile than expenses. An effective marketing program might increase the number of units sold, a bad economy might adversely affect the number of units sold. Any foreseen or expected events like these should be incorporated into the budget and explained in detail.

In conclusion, while the regression example above was used to forecast both revenue and expenses, in many cases regression should probably only be used as a means of forecasting expenses only.

# **Calculating Your Desired Profit Margin**

It is also useful for companies to budget and monitor their profit margins; a profit margin that misses its target speaks volumes. Once established, budget to actual profit margin comparisons can also be used as benchmarks to help detect fraud, errors or irregularities.

To calculate your desired profit margin, I suggest that you work backwards by asking yourself (or your client) two simple questions, as follows:

- 1. How much do you think revenue will be next year?
- 2. How much profit do you want to make?

For example:

Let's assume that Burt has owned and operated a construction company store for the past 17 years. As his CPA, I ask him two questions as follows: How much profit do you want to make next year and how much sales do you anticipate next year?

Burt responds – "that's easy, we've been growing at 8% a year for the past five years and last year (2013) we nearly reached \$12 million sales, so we will probably hit \$13 million in revenue next year (2014). Also, I'd like to make a million dollars profit – I think that's a reasonable goal."

With just this little bit of data, we can work backwards based on Burt's prior year financial statements and advise him as follows:

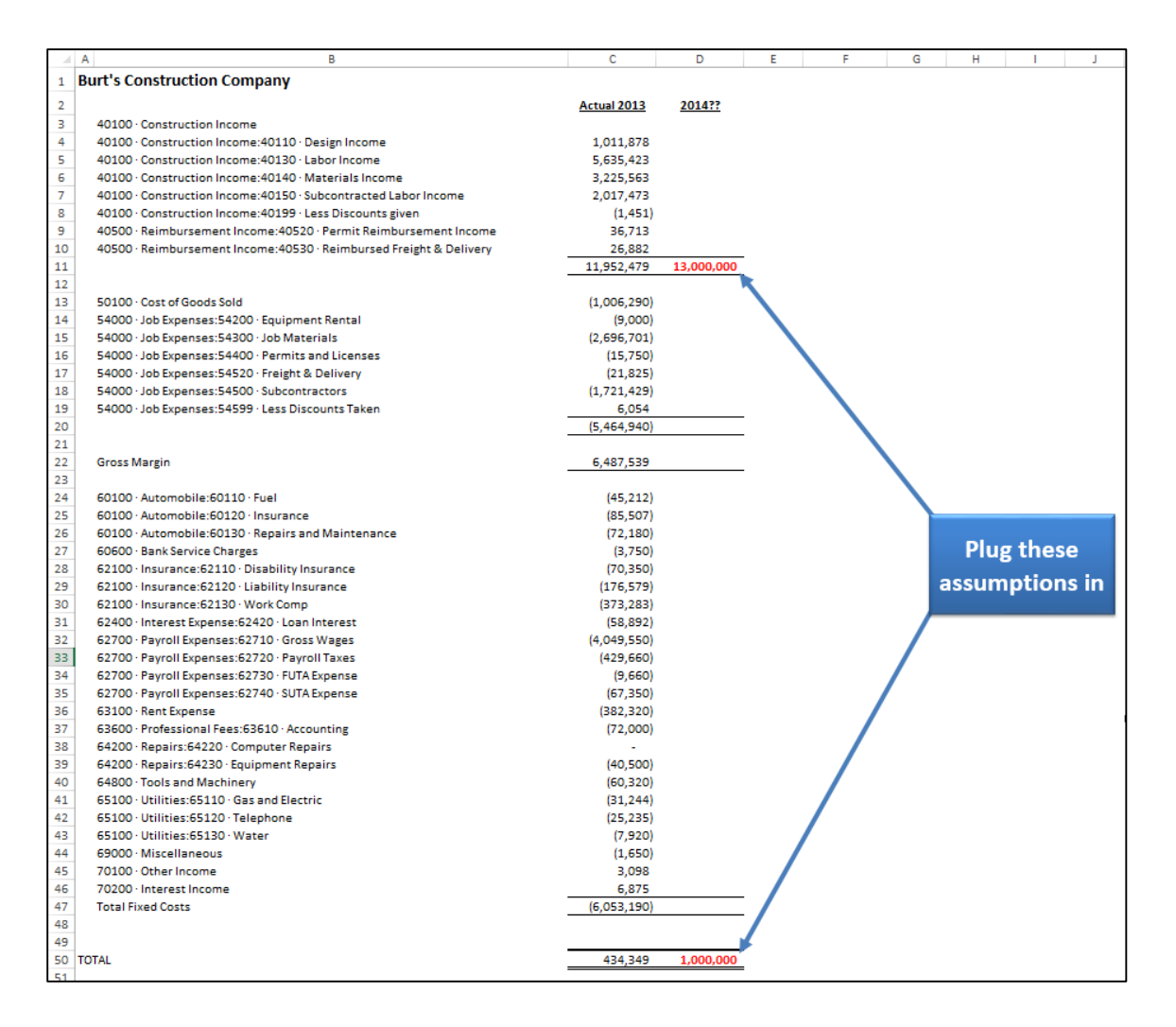

Burt's fixed costs are a little more than \$6 million in 2012, but let's say that we can adjust this amount down to \$5,200,000 because the company was able to renegotiate and sign a new lease agreement. The point is that we are using 2012's fixed cost amount along with any known adjustments. This allows us to work backwards to calculate the projected Gross Margin of \$6,200,000.

| 20         |                                                    | (5,464,940)           |
|------------|----------------------------------------------------|-----------------------|
| 21         |                                                    |                       |
| 22         | Gross Margin                                       | 6,487,539 6,200,000   |
| 23         |                                                    |                       |
| 24         | 60100 · Automobile:60110 · Fuel                    | (45,212)              |
| 25         | 60100 · Automobile:60120 · Insurance               | (85,507)              |
| 26         | 60100 · Automobile:60130 · Repairs and Maintenance | (72,180)              |
| 27         | 60600 · Bank Service Charges                       | (3,750)               |
| 28         | 62100 · Insurance:62110 · Disability Insurance     | (70,350)              |
| 29         | 62100 · Insurance:62120 · Liability Insurance      | (176,579)             |
| 30         | 62100 · Insurance:62130 · Work Comp                | (373,283)             |
| 31         | 62400 · Interest Expense:62420 · Loan Interest     | (58,892)              |
| 32         | 62700 · Payroll Expenses:62710 · Gross Wages       | (4,049,550)           |
| 33         | 62700 · Payroll Expenses:62720 · Payroll Taxes     | (429,6                |
| 34         | 62700 · Payroll Expenses:62730 · FUTA Expense      | 🙉 Add Backwards 🔤     |
| 35         | 62700 · Payroll Expenses:62740 · SUTA Expense      | (67,                  |
| 36         | 63100 · Rent Expense                               | (382, to Derive Gross |
| 37         | 63600 · Professional Fees:63610 · Accounting       | (72,0                 |
| 38         | 64200 · Repairs:64220 · Computer Repairs           | iviargin              |
| 39         | 64200 · Repairs:64230 · Equipment Repairs          | (40,500)              |
| 40         | 64800 · Tools and Machinery                        | (60,320)              |
| 41         | 65100 · Utilities:65110 · Gas and Electric         | (31,244)              |
| 42         | 65100 · Utilities:65120 · Telephone                | (25,235)              |
| 43         | 65100 · Utilities:65130 · Water                    | (7,920)               |
| 44         | 69000 · Miscellaneous                              | (1,650)               |
| 45         | 70100 · Other Income                               | 3,098                 |
| 46         | 70200 · Interest Income                            | 6,875                 |
| 47         | Total Fixed Costs                                  | (6,053,190) 5,200,000 |
| 48         |                                                    |                       |
| 49         |                                                    | /T                    |
| 50         | TOTAL                                              | 434,349 1,000,000 🛹   |
| <b>C</b> 1 |                                                    |                       |

From here we can compute **Cost of Goods Sold**, and then divide **Cost of Goods Sold** and **Gross Margin** by **Sales** to derive the desired **Profit Margin** that will cover **Fixed Costs**, **Variable Costs** and still have the desired **Net Income** of \$1,000,000 left over. In conclusion, a **Profit Margin** of 47.7% will yield the desired results.

|    | AB                                                                 | С           | D          | E | F      |
|----|--------------------------------------------------------------------|-------------|------------|---|--------|
| 1  | Burt's Construction Company                                        |             |            |   |        |
| 2  |                                                                    | Actual 2013 | 2014??     |   |        |
| 3  | 40100 · Construction Income                                        |             |            |   |        |
| 4  | 40100 · Construction Income:40110 · Design Income                  | 1,011,878   |            |   |        |
| 5  | 40100 · Construction Income:40130 · Labor Income                   | 5,635,423   |            |   |        |
| 6  | 40100 · Construction Income:40140 · Materials Income               | 3,225,563   |            |   |        |
| 7  | 40100 · Construction Income:40150 · Subcontracted Labor Income     | 2,017,473   |            |   |        |
| 8  | 40100 · Construction Income:40199 · Less Discounts given           | (1,451)     |            |   |        |
| 9  | 40500 · Reimbursement Income:40520 · Permit Reimbursement Income   | 36,713      |            |   |        |
| 10 | 40500 · Reimbursement Income:40530 · Reimbursed Freight & Delivery | 26,882      |            |   |        |
| 11 |                                                                    | 11,952,479  | 13,000,000 |   | 100.0% |
| 12 |                                                                    |             |            |   |        |
| 13 | 50100 · Cost of Goods Sold                                         | (1,006,290) |            |   |        |
| 14 | 54000 · Job Expenses:54200 · Equipment Rental                      | (9,000)     |            |   |        |
| 15 | 54000 · Job Expenses:54300 · Job Materials                         | (2,696,701) |            |   |        |
| 16 | 54000 · Job Expenses:54400 · Permits and Licenses                  | (15,750)    |            |   |        |
| 17 | 54000 · Job Expenses:54520 · Freight & Delivery                    | (21,825)    |            |   |        |
| 18 | 54000 · Job Expenses:54500 · Subcontractors                        | (1,721,429) |            |   |        |
| 19 | 54000 · Job Expenses:54599 · Less Discounts Taken                  | 6,054       |            |   |        |
| 20 |                                                                    | (5,464,940) | 6,800,000  |   | 52.3%  |
| 21 |                                                                    |             |            |   |        |
| 22 | Gross Margin                                                       | 6,487,539   | 6,200,000  |   | 47.7%  |
| 23 |                                                                    |             |            |   |        |

Now that the optimum profit margin is known, let's say that further analysis reveals that the inventory and labor items on average are priced at just 44.5% above cost, as the following calculations show, net income for 2014 would only be expected to reach \$585,000 – well below Burt's desired profit.

|     | A B                                                             | С              | D             | E | F      |
|-----|-----------------------------------------------------------------|----------------|---------------|---|--------|
| 1   | Burt's Construction Company                                     |                |               |   | î      |
| 2   | · · · · · · · · · · · · · ·                                     | Actual 2012    | 201422        |   |        |
| - 2 | 40100 Construction Income                                       | Actual 2015    | 2014::        |   |        |
| 3   | 40100 · Construction Income                                     | 1 011 070      |               |   |        |
| -   | 40100 Construction Income:40110 Design Income                   | 1,011,878      |               |   |        |
| 5   | 40100 · Construction Income: 40130 · Labor Income               | 5,635,425      |               |   |        |
| 7   | 40100 Construction Income.40140 Materials Income                | 3,223,303      |               |   |        |
|     | 40100 - Construction Income.40190 - Loss Dissounts sives        | 2,017,475      |               |   |        |
| 0   | 40100 · Construction income.40133 · Less Discourts given        | (1,451)        |               |   |        |
| 10  | 40500 - Reimbursement Income. 40520 - Permit Reimbursent Income | 36,715         |               |   |        |
| 11  | 40500 · Kembursement income.40550 · Kembursed Preignt & Dervery | 11 952 479     | 12 000 000    |   | 100.0% |
| 12  |                                                                 | 11,552,475     | 13,000,000    |   | 100.0% |
| 12  | 50100 - Cost of Goods Sold                                      | (1.005.290)    | (1 228 528)   |   |        |
| 14  | 54000 · Job Evnenses: 54200 · Equinment Rental                  | (1,000,200)    | (1, 520, 550) |   |        |
| 15  | 54000 · Job Expenses:54200 · Lob Materials                      | (2 696 701)    | (3 560 277)   |   |        |
| 16  | 54000 · Job Expenses:54500 · Job Materials                      | (15,750)       | (20,794)      |   |        |
| 17  | 54000 · Job Expenses:54400 · Fraight & Dalivery                 | (21,825)       | (28,814)      |   |        |
| 18  | 54000 · Job Expenses:54500 · Subcontractors                     | (1 721 429)    | (2 272 688)   |   |        |
| 19  | 54000 · Job Expenses: 54599 · Less Discounts Taken              | 6 054          | 7 993         |   |        |
| 20  |                                                                 | (5 464 940)    | 7.215.000     |   | 55.5%  |
| 21  |                                                                 | (2) 10 1,2 107 | ,,225,000     |   | 221270 |
| 22  | Gross Margin                                                    | 6.487.539      | 5,785,000     |   | 44.5%  |
| 23  |                                                                 |                | -,,           |   |        |
| 24  | 60100 · Automobile:60110 · Fuel                                 | (45,212)       |               |   |        |
| 25  | 60100 · Automobile:60120 · Insurance                            | (85,507)       |               |   |        |
| 26  | 60100 · Automobile:60130 · Repairs and Maintenance              | (72,180)       |               |   |        |
| 27  | 60600 · Bank Service Charges                                    | (3,750)        |               |   |        |
| 28  | 62100 · Insurance:62110 · Disability Insurance                  | (70,350)       |               |   |        |
| 29  | 62100 · Insurance:62120 · Liability Insurance                   | (176,579)      |               |   |        |
| 30  | 62100 · Insurance:62130 · Work Comp                             | (373,283)      |               |   |        |
| 31  | 62400 · Interest Expense:62420 · Loan Interest                  | (58,892)       |               |   |        |
| 32  | 62700 · Payroll Expenses:62710 · Gross Wages                    | (4,049,550)    |               |   |        |
| 33  | 62700 · Payroll Expenses:62720 · Payroll Taxes                  | (429,660)      |               |   |        |
| 34  | 62700 · Payroll Expenses:62730 · FUTA Expense                   | (9,660)        |               |   |        |
| 35  | 62700 · Payroll Expenses:62740 · SUTA Expense                   | (67,350)       |               |   |        |
| 36  | 63100 · Rent Expense                                            | (382,320)      |               |   |        |
| 37  | 63600 · Professional Fees:63610 · Accounting                    | (72,000)       |               |   |        |
| 38  | 64200 · Repairs:64220 · Computer Repairs                        | -              |               |   |        |
| 39  | 64200 · Repairs:64230 · Equipment Repairs                       | (40,500)       |               |   |        |
| 40  | 64800 · Tools and Machinery                                     | (60,320)       |               |   |        |
| 41  | 65100 · Utilities:65110 · Gas and Electric                      | (31,244)       |               |   |        |
| 42  | 65100 · Utilities:65120 · Telephone                             | (25,235)       |               |   |        |
| 43  | 65100 · Utilities:65130 · Water                                 | (7,920)        |               |   |        |
| 44  | 69000 · Miscellaneous                                           | (1,650)        |               |   |        |
| 45  | 70100 · Other Income                                            | 3,098          |               |   |        |
| 46  | 70200 · Interest Income                                         | 6,875          |               |   |        |
| 47  | Total Fixed Costs                                               | (6,053,190)    | 5,200,000     |   |        |
| 48  |                                                                 |                |               |   |        |
| 49  |                                                                 |                |               |   |        |
| 50  | TOTAL                                                           | 434,349        | 585,000       |   |        |

At this point, you need to convince Burt of the importance of pricing his products and services at the desired profit margin in an effort to target the desired results. To convey this point, you will tell Burt the following laughable story about the Florida boys who started a business in Gainesville, Florida selling onions. It goes like this:

These two Florida boys were running up to Georgia and buying Vidalia onions at 4 for \$1.00 which they then took back to Gainesville and sold for a quarter a piece on the

streets. The business was an instant success and soon those boys found themselves selling from a road side stand, to a small store, to a much bigger store. The customers kept coming and the business kept getting bigger. Soon they had customers lined up around the block to buy those onions, which they kept buying 4 for a dollar and selling for 25 cents apiece.

After six months, one Florida boy turned to the other and said – "you know, business is great! But I don't think we're making any money – what do you think we should do?" The other Florida boy thought real hard and then blurted – "I think we need a bigger truck."

OK, it's an old exaggerated story, but there is a lesson to be learned here. If you don't price your products to make a profit, you will never make a profit. And, *if you don't price your products to make your desired profit, you will never make your desired profits*. In our example above, Burt should consider setting his margin pricing to target a profit margin of 47.7%, instead of the current profit margin of 44.5% to ensure a chance of achieving his desired goals. Without this measure, Burt has absolutely no chance of reaching his goals, unless his revenue estimate is wildly under-stated.

To be sure, if Burt's costs go up or down, his prices will need to be adjusted accordingly to provide the desired profit margin. But when you think about it, this approach is one in which Burt sells his goods and services to his customers at the lowest price point possible that covers his fixed costs, variable costs, and desired profit – and not a penny more. It seems reasonable that every company in the world strive for this goal - right?

Here's a simplified way to look at this - suppose your business was to purchase candy bars for resell. Your only options are to sell the candy bars for:

- A. Below cost.
- B. At cost.
- C. At cost plus your desired profit.
- D. At cost plus an egregiously high profit.
- E. At cost plus some random profit that may or may not be sufficient.

I can't see how any reasonable person could select any option other then C – yet I see many companies sell their products based on all of these scenarios because they don't take time to calculate their desired profit margin, and then monitor that amount throughout the year.

You can download this Profit margin template at www.CarltonCollins.com/profitmargin.xlxs.